# O NTT

# **ひかりパーソナルフォン** WI 100HC 詳細取扱説明書

このたびは、ひかりパーソナルフォンをお買い求めいた だきまして、まことにありがとうございます。

ご使用の前に、この「詳細取扱説明書」をよくお 読みのうえ、内容を理解してからお使いくださ い。

お読みになったあとも、本商品のそばなどいつも 手もとに置いてお使いください。

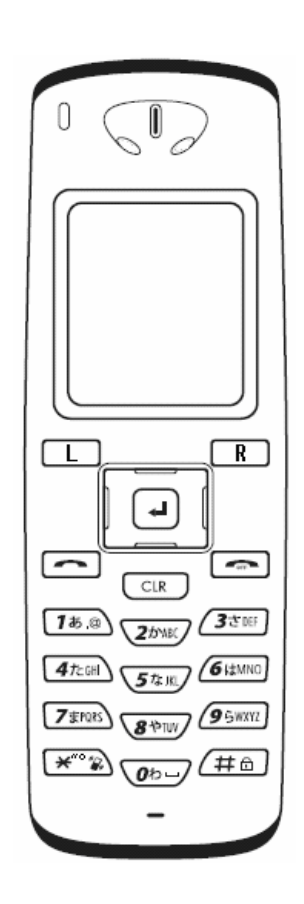

技術基準適合認証品

# 目次

| 目         | 次                                                    | 2            |
|-----------|------------------------------------------------------|--------------|
| 1章        | 基本設定                                                 | 1-1          |
| 基         | 本設定メニュー                                              | 1-2          |
| 情         | 報表示                                                  | 1-3          |
| 機         | 器設定                                                  | 1-6          |
| :         | 番号設定                                                 | 1-7          |
| 2章        | 保守                                                   | 2-1          |
| 保         | 守メニュー                                                | 2-2          |
| ネ         | ットワーク検索                                              | 2-3          |
| Pi        | ngテスト                                                | 2-5          |
| ネ         | ットワーク接続                                              | 2-6          |
|           | グ表示                                                  | 2-7          |
| 3章        | 管理者設定                                                | 3-1          |
|           |                                                      | •••          |
| 管         | '埋者メニュー                                              | 3-2          |
| ネ         | ·ットワーク                                               | 3-3          |
|           | ネットワーク                                               | 3-3          |
|           | 基本情報                                                 | 3-4          |
|           | 無線LAN                                                | 3-5          |
|           |                                                      | 3-6          |
|           | モードに"WEP"を選択した場合                                     | . 3-6        |
|           | モートに WPA-PSK で を 送 折 し に 場 言                         | . 3-1<br>20  |
|           | ווער/ורווער/ור                                       | 3-0<br>2 0   |
|           | つーギマカウント                                             | 3-9          |
|           | エーッア カウノ ト                                           | 3-9          |
| 11°       | ッーハ                                                  | 5-10<br>5-14 |
|           | スクート・・・・・・・・・・・・・・・・・・・・・・・・・・・・・・・・・・・・             | )-II<br>) 11 |
|           |                                                      | ) 10         |
| 11        | ハスワートリビット・・・・・・・・・・・・・・・・・・・・・・・・・・・・・・・・・・・         | 2 12         |
|           | / ̄ノヨノナ リノ · · · · · · · · · · · · · · · · · ·       | 2 12         |
|           | オフラインのバージョンアップ                                       | 2 15         |
|           | オフラインのハーンヨンアジン                                       | 2_16         |
| ₩⊑<br>≵∏  | 199 - 八                                              | - 10<br>R_17 |
| עזי<br>או |                                                      | 2_12         |
| /\        | ヘノートで心10に物ロのA1を/A・・・・・・・・・・・・・・・・・・・・・・・・・・・・・・・・・・・ | 2_10         |
|           | 「スワード使用によるキーロック設定中にパスワードを忘れた場合                       | 3-20         |
|           |                                                      | , 20         |

# 目次

| 4章          | 初期設定ツール                                                           | 4-1                                                                                         |
|-------------|-------------------------------------------------------------------|---------------------------------------------------------------------------------------------|
| 概電設         | 要<br>使用方法<br>電話帳の保存.<br>電話帳の送信.<br>電話帳の転送.<br>定<br>初期設定<br>内線番号設定 | 4-2<br>4-2<br>4-3<br>4-3<br>4-4<br>4-6<br>4-8<br>4-8<br>4-8                                 |
| 5章          | Web設定                                                             | 5-1                                                                                         |
| U           | かりパーソナルフォン Web設定                                                  | 5-2<br>5-2<br>5-3<br>5-4<br>5-5<br>5-6<br>5-7<br>5-8<br>5-9<br>5-10<br>5-11<br>5-12<br>5-13 |
| 6章          | 付録                                                                | 6-1                                                                                         |
| エ<br>用<br>索 | ニラーメッセージ表示時の対処法<br> 語集<br> 引                                      | 6-2<br>6-4<br>6-6                                                                           |

# 1章 基本設定

## 基本設定メニュー

設定メニューを表示します。

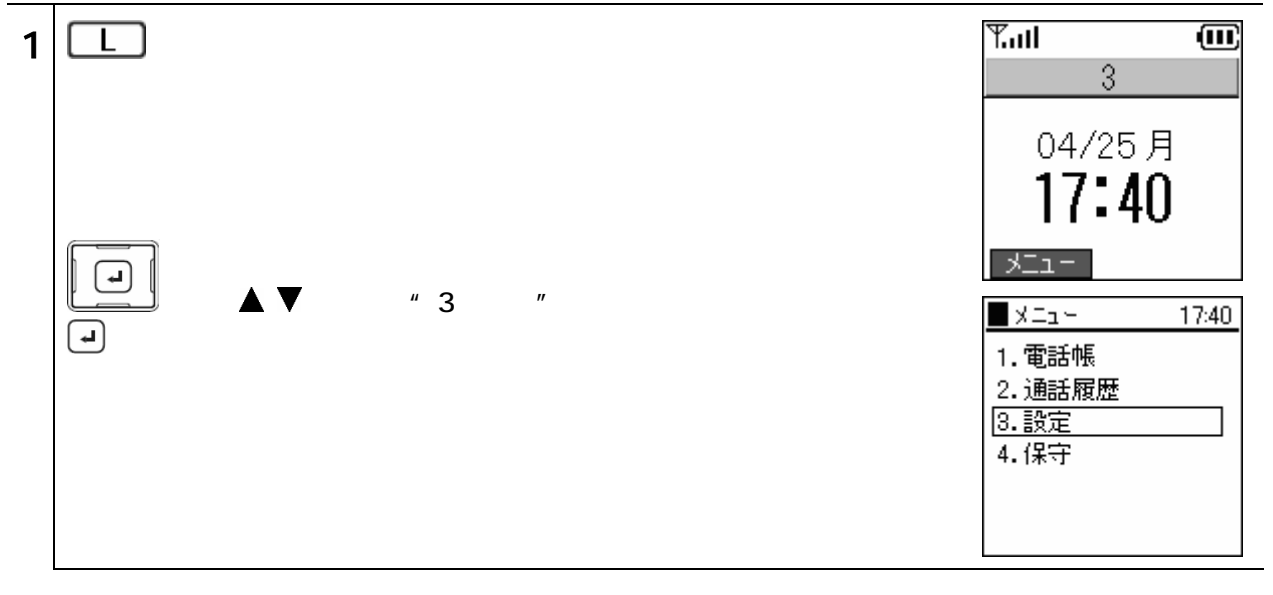

## 情報表示

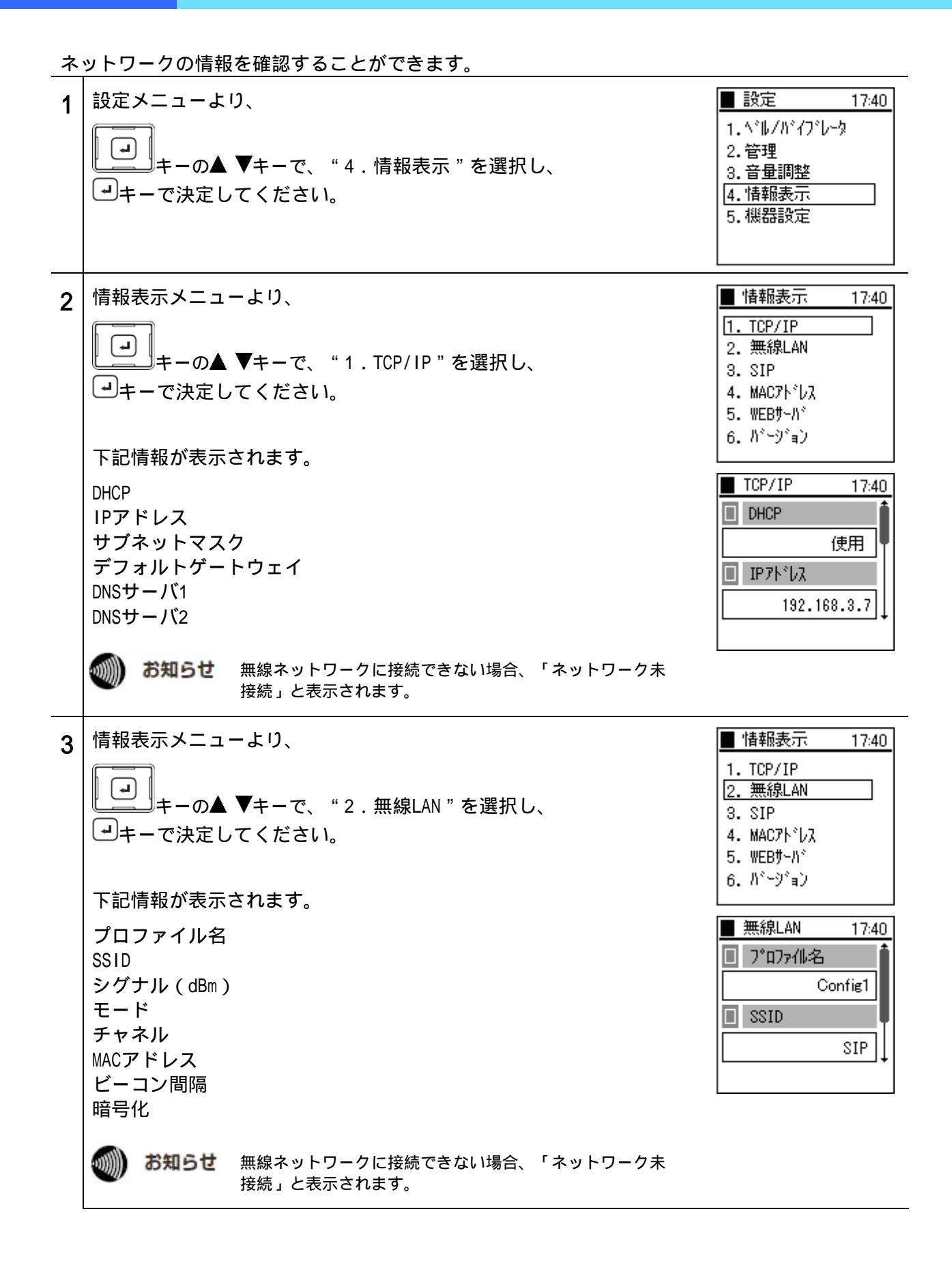

#### 1**章** 基本設定

## 情報表示

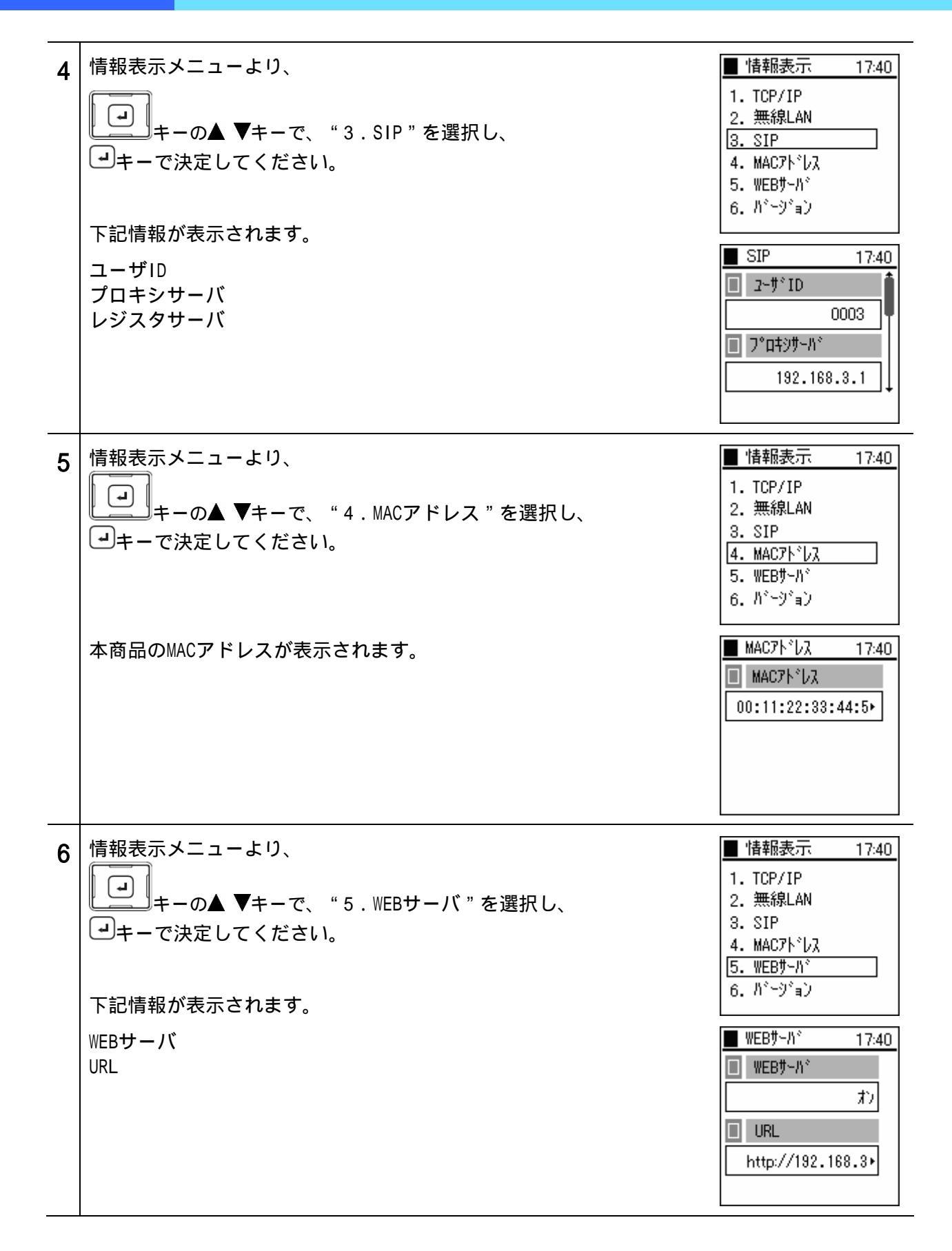

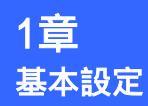

# 情報表示

| 7 情報表示メニューより、<br>・ ・ ・ ・ ・ ・ ・ ・ ・ ・ ・ ・ ・ ・ ・ ・ ・ ・ | ■ 情報表示 17:40<br>1. TCP/IP<br>2. 無線LAN<br>3. SIP<br>4. MACアトドレス<br>5. WEBサーハド<br>6. パドージドョン |
|------------------------------------------------------|--------------------------------------------------------------------------------------------|
| ファームリェアのハーションか表示されより。                                | ■ パ <sup>*</sup> ージ <sup>*</sup> ョン 17:40<br>■ ファームウェア<br>■ 1.2.0.0                        |

# 機器設定

本商品の各種設定を行います。

| 1 設定メニューより、<br>・<br>・<br>・<br>・<br>・<br>・<br>・<br>・<br>・<br>巻<br>・<br>の<br>▲<br>▼<br>キーで、<br>"<br>5.機器設定<br>"<br>を選択し、<br>・<br>・<br>・<br>・<br>・<br>・<br>・<br>で<br>、<br>、<br>・<br>、<br>・<br>・<br>・<br>の<br>▲<br>●<br>・<br>・<br>で<br>、<br>"<br>5. 一<br>の<br>本<br>の<br>し<br>、<br>・<br>の<br>し<br>、<br>・<br>の<br>し<br>、<br>・<br>の<br>し<br>、<br>・<br>の<br>し<br>、<br>・<br>の<br>し<br>、<br>・<br>の<br>し<br>、<br>・<br>の<br>し<br>、<br>・<br>の<br>し<br>、<br>・<br>の<br>し<br>、<br>・<br>の<br>し<br>、<br>の<br>し<br>、<br>の<br>し<br>て<br>く<br>だ<br>さ<br>い<br>。<br>の<br>。<br>の<br>、<br>の<br>し<br>て<br>く<br>だ<br>さ<br>い<br>。 | <ul> <li>■ 設定 17:40</li> <li>1. ベル/バィブレータ</li> <li>2. 管理</li> <li>3. 音量調整</li> <li>4. 情報表示</li> <li>5. 機器設定</li> </ul> |
|----------------------------------------------------------------------------------------------------|----------------------------------------------------------------------------------------------------|
|----------------------------------------------------------------------------------------------------|----------------------------------------------------------------------------------------------------|

# 機器設定

# 番号設定

内線番号の設定を行います。

**「「「」」「「「」」** お願い 内線番号は「初期設定ツール」で設定しますので、通常は使用しないでください。

| 1 | 機器設定メニューより、<br>・・・・・・・・・・・・・・・・・・・・・・・・・・・・・・・・・・・・         | <ul> <li>● 機器設定 17:40</li> <li>1.時計</li> <li>2.コントラスト</li> <li>3.発信者番号</li> <li>4.番号設定</li> <li>5. 2-ザ゙デー饼リ除</li> </ul> |
|---|-------------------------------------------------------------|----------------------------------------------------------------------------------------------------|
| 2 | 内線番号を直接指定する場合は、<br>・・・・・・・・・・・・・・・・・・・・・・・・・・・・・・・・・・・・     | <ul> <li>● 番号設定 17:40</li> <li>1.内線番号指定</li> <li>2.内線番号選択</li> </ul>                                                    |
| 3 | 任意の内線番号を入力してください。<br>最後に、 ・ キーで保存してください。                    | <ul> <li>● 番号設定 17:40</li> <li>1.内線番号指定</li> <li>○ 内線番号指定</li> </ul>                                                    |
| 4 | 内線番号を候補の中から選択する場合は、<br>・・・・・・・・・・・・・・・・・・・・・・・・・・・・・・・・・・・・ | <ul> <li>● 番号設定 17:40</li> <li>1.内線番号指定</li> <li>2.内線番号選択</li> </ul>                                                    |

## 機器設定

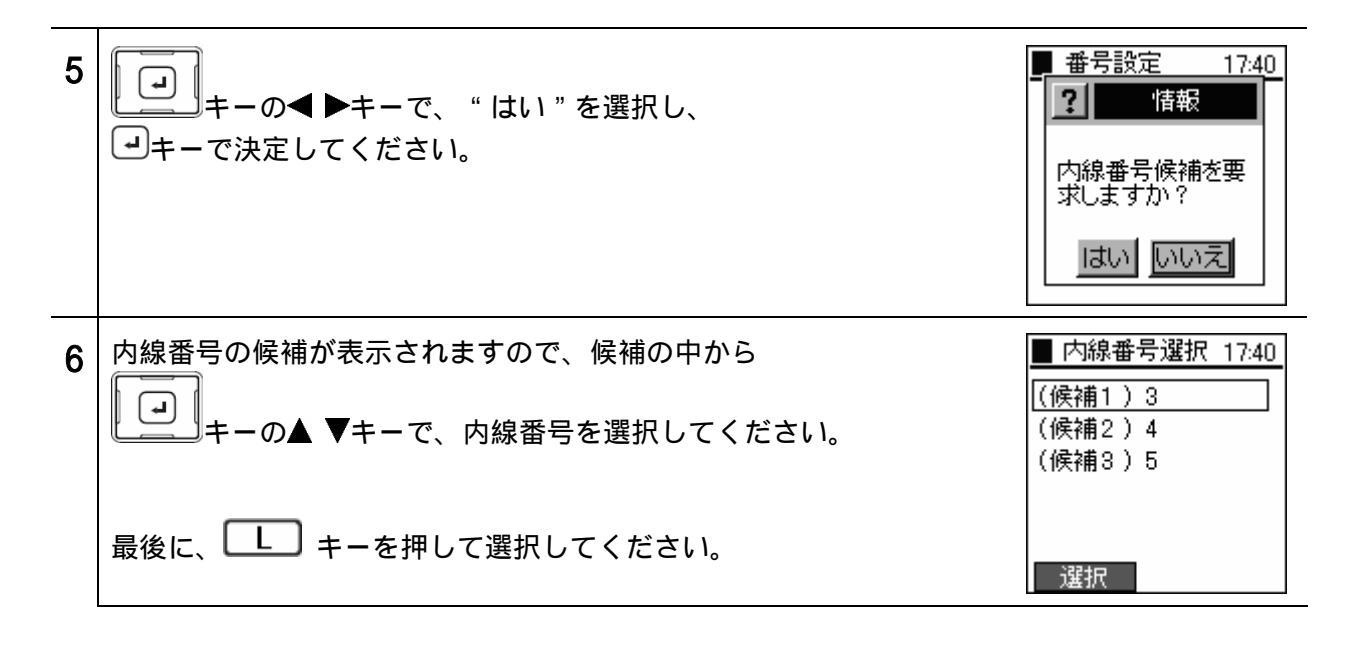

お知らせ ご使用になっているひかり電話対応機器の設定により、内線番号の表示、設定できる内線番号、 表示される内線候補の数が説明図と異なる場合があります。詳しくは、ご使用のひかり電話 対応機器の「取扱説明書」を参照してください。

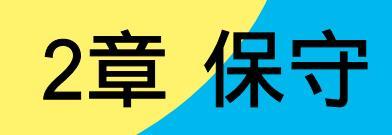

# 保守メニュー

- Tail Ē **し**キーを押してメニューを選択してください。 1 3 04/25月 17:40 - LTK N La H 17:40 **L** キーの▲ ▼キーで、 " 4 . 保守 " を選択し、 1.電話帳 2.通話履歴 3.設定 4.保守
- ネットワークに関する設定を確認することができます。

検知した電波情報を表示できます。

| 17 | 加しに电波消報されかして                                                                                | ۵.۶°                                                                                                    |                                                                                                    |
|----|---------------------------------------------------------------------------------------------|----------------------------------------------------------------------------------------------------|----------------------------------------------------------------------------------------------------|
| 1  | 保守メニューより、<br>↓<br>↓<br>↓<br>↓<br>↓<br>↓<br>↓<br>↓<br>↓<br>↓<br>↓<br>↓<br>↓                  | "1.ネットワーク検索 "を選択し、<br>い。                                                                                                    | <ul> <li>【保守 17:40</li> <li>1. ネットワーク検索</li> <li>2. Ping テスト</li> <li>3. ネットワーク接続</li> <li>4. ログ表示</li> </ul> |
| 2  | 検索中を表すメッセージが<br>検出したアクセスポイント<br>い場合、<br>ごさい。<br>あ知らせ ANY接続<br>結果一<br>に暗号<br>れます<br>できま      | が表示されます。<br>►のSSIDが表示されます。詳細な情報を見た<br>▼キーでSSIDを選択し、→キーを押してく<br>続拒否で設定されているアクセスポイントは、検出<br>覧には表示されません。検出したアクセスポイント<br>化がかけられている場合は、SSIDは網かけで表示さ<br>。また、アクセスポイントは、最大20箇所まで表示<br>す。 | 【宋平 17:40<br>「 信報表示<br>検索中<br>▲ ネットワーク検索 17:40<br>「下」 (02) Test1<br>「下」 (01) Test2<br>下」 (07) or i<br>更新      |
| 3  | 下記情報が表示されます。<br>シグナル(dBm)<br>チャネル<br>暗号化<br>MACアドレス(アクセスポ<br>モード<br>ビーコン間隔<br>→キーを押すと、SSIDの | イントのMACアドレス)<br>一覧に戻ります。                                                                                                    | ■ TEST 17:40<br>■ ジウ <sup>*</sup> ナル(dBm)<br>-82<br>■ チャネル<br>6                                               |

# ネットワーク検索

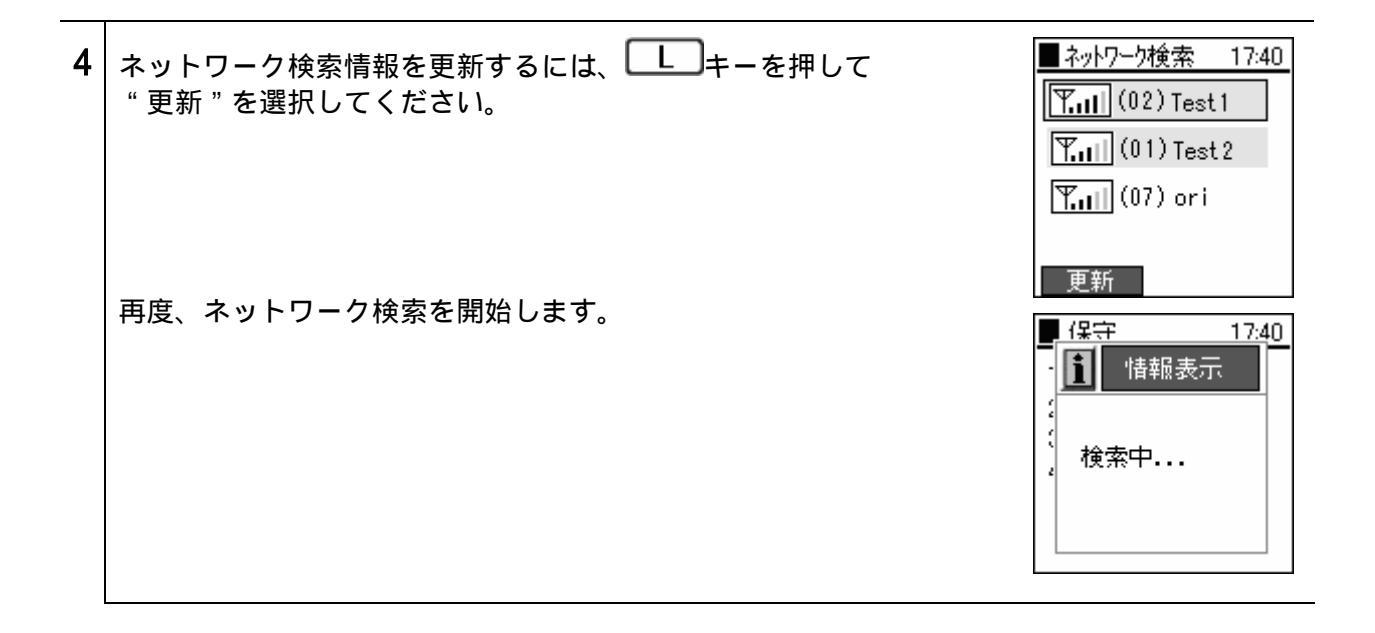

Pingテスト

任意のIPアドレスに対して、Pingを実行することができます。 ■ 保守 保守メニューより、 17:40 1 1. ネットワーク検索 2. Ping テスト 3. ネットワーウ接続 4. ログ表示 **2** Pingを実行したいIPアドレスを入力し、 マキーを押してください。 ■ 保守 17:40 1. ネットワーク検索 Ping 721 <u>1</u>92.168.3 .1 ■ 保守 Pingの実行結果が表示されます。 17:40 3 <ping 192.168.3.1 ⟩ recv 0.102 **recv**: Pingの応答を示します。 後ろの数字は応答時間(秒)を表します。 time out: Pingに応答していないことを示します。

ネットワークの再接続を行います。

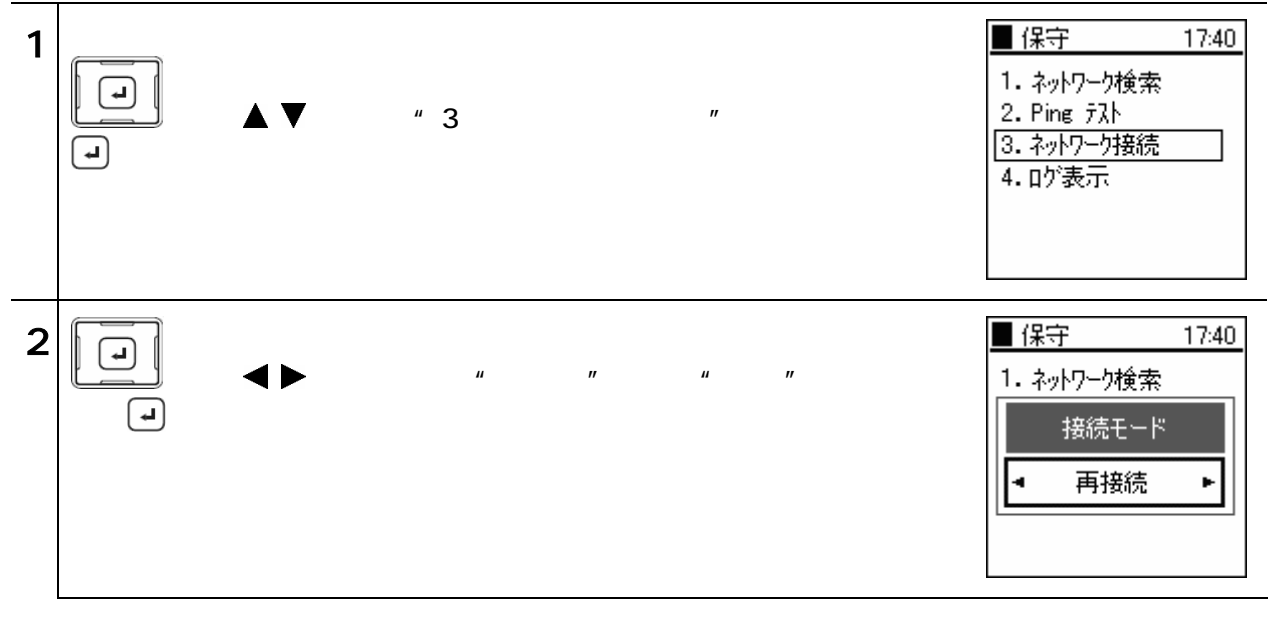

ログの詳細情報を表示します。

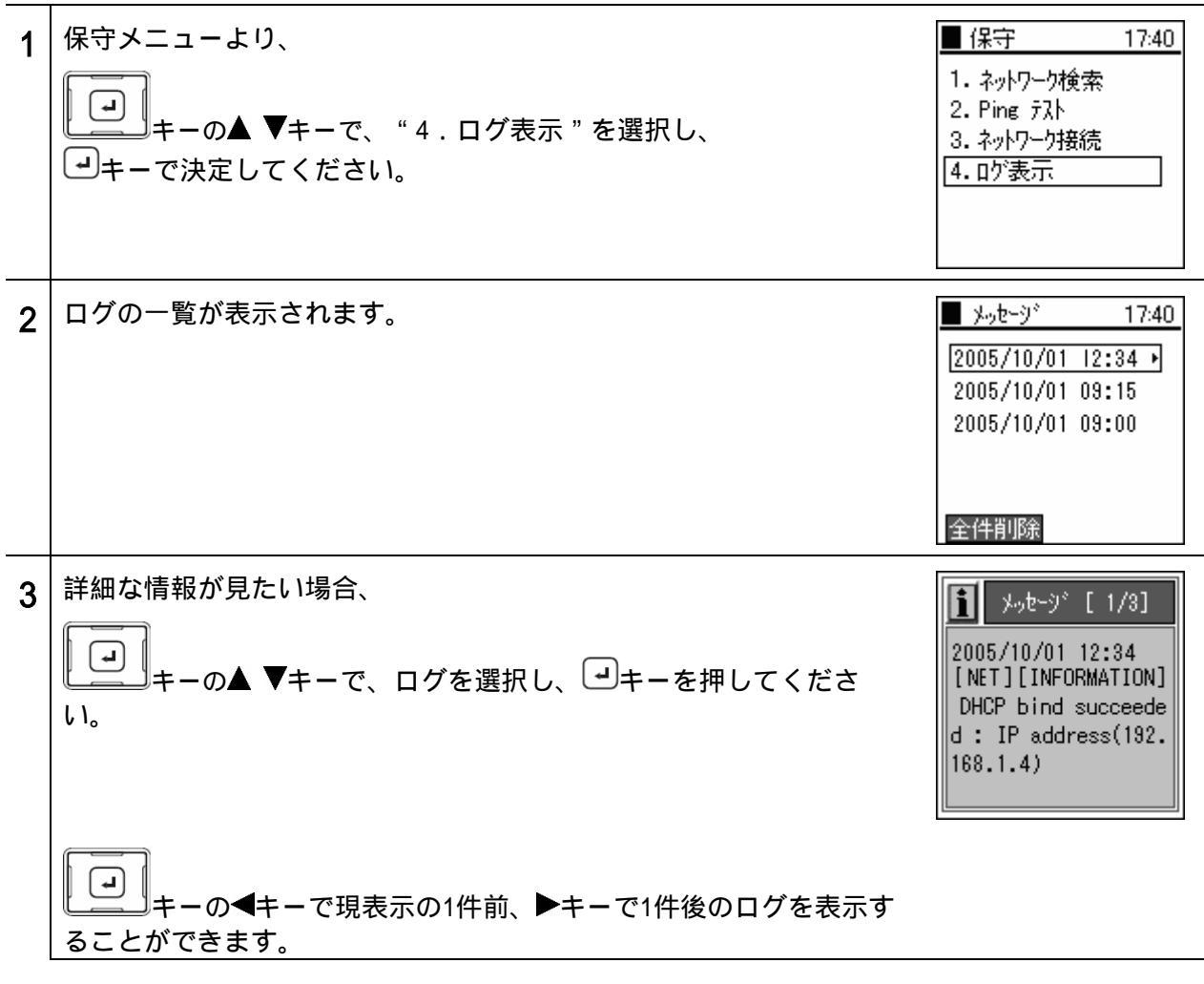

お知らせ ログは最大500件まで登録されます。500件を超えると、古いものから順に削除されます。

#### 2章 保守

# ログ表示

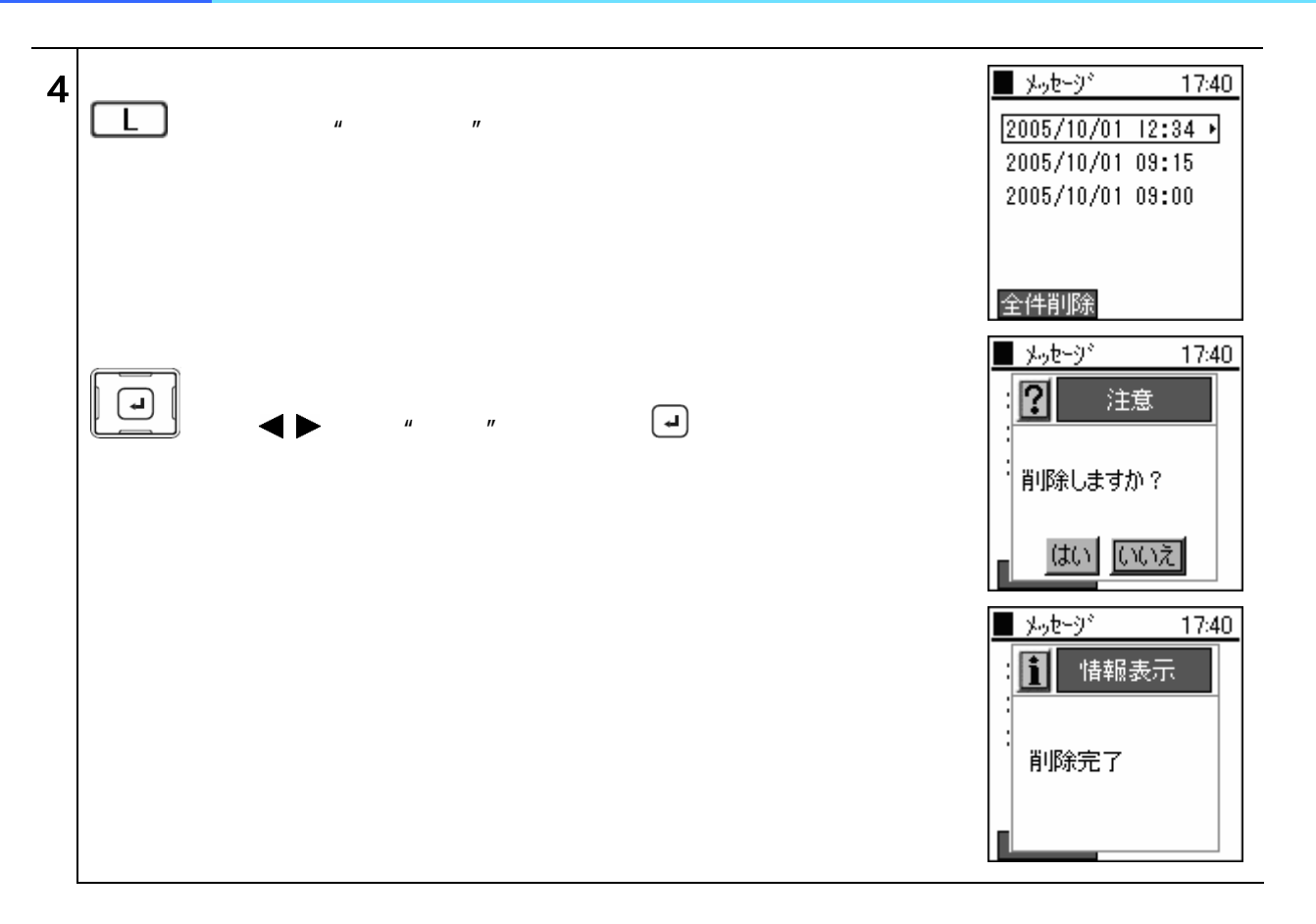

# <mark>3章 管理者</mark>設定

管理者メニュー

| 1 | □□+−を押してメニューを選択します。                                                                            | ™<br>3<br>04/25月<br><b>17:40</b><br>メニュー                                                                               |
|---|------------------------------------------------------------------------------------------------|----------------------------------------------------------------------------------------------------|
|   | <ul> <li>→+-の▲ ▼+-で、"3.設定"を選択し、</li> <li>→+-で決定してください。</li> </ul>                              | ■ X二a ~ 17:40<br>1. 電話帳<br>2. 通話履歴<br>3. 設定<br>4. 保守                                                                   |
|   | 設定メニューより、<br>・・・・・・・・・・・・・・・・・・・・・・・・・・・・・・・・・・・・                                              | <ul> <li>■ 設定 17:40</li> <li>1. ベル/バイブレータ</li> <li>2. 管理</li> <li>3. 音量調整</li> <li>4. 情報表示</li> <li>5. 機器設定</li> </ul> |
|   | 管理メニューより、<br>・・・・・・・・・・・・・・・・・・・・・・・・・・・・・・・・・・・・                                              | <ul> <li>管理 17:40</li> <li>1. パスワード</li> <li>2. キーロックモード選択</li> </ul>                                                  |
|   | "1.パスワード"を選択すると、現在のパスワードを<br>求められます。管理者パスワードを入力してください。<br>初期値は000000(ゼロ6つ)です。<br>→キーで決定してください。 | ■管理 17:40<br>1. ハ°スワート*<br>2<br>1. III ハ°スワート*<br>1                                                                    |

電話を利用する上で必要な設定を行います。管理者メニューは管理者のみが設定可能です。

ネットワークに関する設定を行います。

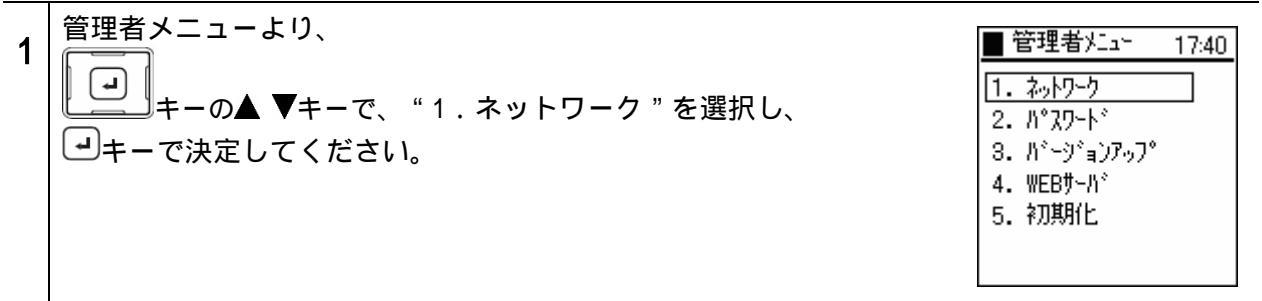

#### ネットワーク

<u>接続するネットワーク形態に合わせた設定、及び、その設定情報を確認</u>できます。

| 1 | ネットワークメニューより、<br>・・・・・・・・・・・・・・・・・・・・・・・・・・・・・・・・・・・・ | ■ ネットワーウ 17:40<br>1. ネットワーウ<br>2. SIP |
|---|-------------------------------------------------------|---------------------------------------|
|   | Config1(プロファイル名)が表示されるので、 🖃 キーを押してくださ<br>い。           | ■ ネットワーウ 17:40<br>1. Config1          |
|   |                                                       |                                       |

#### 基本情報

| 1 | Config1(プロファイル名)メニューより、<br>・・・・・・・・・・・・・・・・・・・・・・・・・・・・・・・・・・・・       | <ul> <li>Config1 17:40</li> <li>1.基本情報</li> <li>2.無線LAN</li> <li>3.暗号化</li> <li>4.TCP/IP</li> </ul> |
|---|-----------------------------------------------------------------------|----------------------------------------------------------------------------------------------------|
| 2 | "プロファイル名"を編集する場合は、 キーを用いて"編集"を<br>選択してください。<br>編集が完了したら、 チーで保存してください。 | <ul> <li>基本情報 17:40</li> <li>□ 7° □7ァ 化名</li> <li>Config1</li> <li>編集</li> </ul>                    |

#### 無線LAN

\_ アクセスポイントを識別するSSIDを設定することができます。

| 1 | Config1(プロファイル名)メニューより、                              | <ul> <li>Config1 17:40</li> <li>1. 基本情報</li> <li>2. 無線LAN</li> <li>3. 暗号化</li> <li>4. TCP/IP</li> </ul> |
|---|------------------------------------------------------|----------------------------------------------------------------------------------------------------|
| 2 | ▶<br>ま続する無線LANのSSIDの値を入力してください。<br>最後に、→キーで保存してください。 | <ul> <li>▲ 無線LAN 17:40</li> <li>■ SSID</li> <li>123</li> </ul>                                          |

データの漏洩を防ぐために暗号化設定の使用を強く推奨します。

暗号化

暗号化に関する設定です。本商品は、WEP(64/128ビット)、WPA-PSK(TKIP)による暗号化をサポート

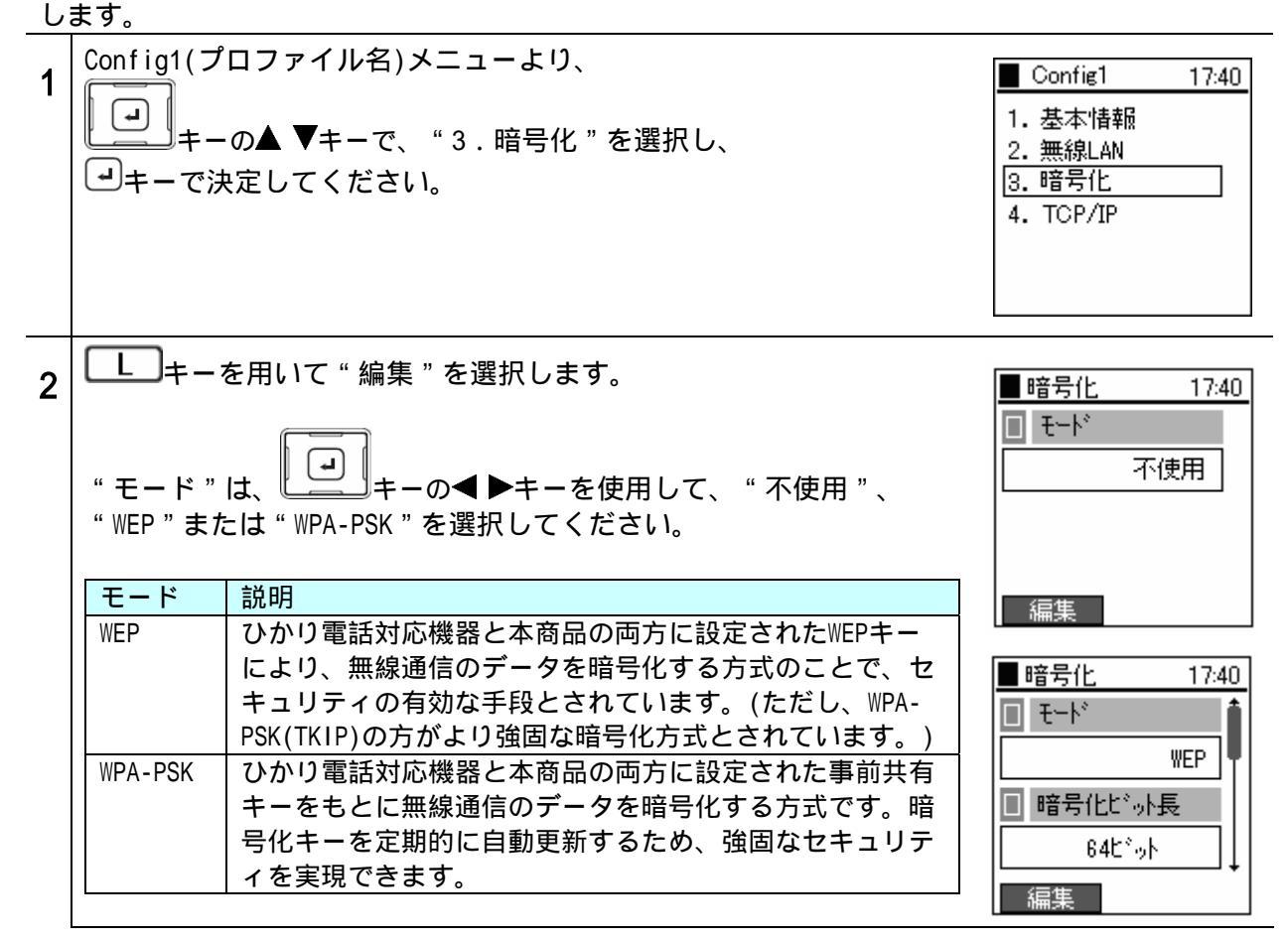

モードに"WEP"を選択した場合

| 1 | <ul> <li>"暗号化ビット長"と"デフォルト送信キー"を選択します。ひかり<br/>電話対応機器で設定されている値と同じものを選択してください。</li> <li>"暗号化ビット長"は、</li> <li>* 暗号化ビット長"は、</li> <li>* 64ビット"または"128ビット"を選択してください。</li> </ul> | ■暗号化 17:40<br>■ モート <sup>*</sup><br>WEP<br>■ 暗号化ヒ <sup>*</sup> ット長<br>◆ 64ヒ <sup>*</sup> ット |
|---|----------------------------------------------------------------------------------------------------|---------------------------------------------------------------------------------------------|
|   |                                                                                                    | ■暗号化 17:40<br>■暗号化じか長 ↑                                                                     |
|   | " デフォルト送信キー " は、<br>「」<br>キーの◀ ▶キーを使用して、<br>"1"、"2"、"3"、"4"のいずれかを選択してください。                                                                                               | 64L*ット<br>64L*ット<br>デジォルト送信キー<br>・ 1 ・                                                      |

2

## ネットワーク

| ▋ 暗号化    | 17:40              |
|----------|--------------------|
| WEP‡~1   | 16進 1              |
| 31:31:31 | :31: <u>3</u> 1: • |
| WEP ‡~ 2 | 16進                |
|          | : : : I            |

17:40

| 入力してください。(例:ひかり電話対応機器でWEPキー1に値が設定さ |
|------------------------------------|
| れている場合、本商品でもWEPキー1の項目に同じ値を入力します)   |

"WEPキー"は、ひかり電話対応機器で設定されている値と同じものを

WEPキーは16進または英数形式で入力します。(下記対応表参照)

16進で入力する場合、入力値を変更するときは上書きしてくだ お知らせ さい。入力したすべてのWEPキーを削除するときは、 CLR キーを1秒以上押してください。

> 英数形式で入力する場合、半角英数字および記号(「空白」 「;(セミコロン)」「"(ダブルクォーテーション)」を除く)で入 力してください。英数形式で対応していないものに関しまして は、すべて「?(クエスチョン)」で表示されます。

| 暗号化ビット長 | 16進(0~9、a~f)                           | 英数           |
|---------|----------------------------------------|--------------|
| 128ビット  | 26文字                                   | 13文字         |
| 入力例     | 31:31:31:31:31:31:31:31:31:31:31:31:31 | 111111111111 |
| 64ビット   | 10文字                                   | 5文字          |
| 入力例     | 31:31:31:31                            | 11111        |

#### 最後に、・キーで決定してください。

| 16進 | 英数 | 16進 | 英数       |
|-----|----|-----|----------|
| 21  | !  | 32  | 2        |
| 23  | #  | 33  | 3        |
| 24  | \$ | 34  | 4        |
| 25  | %  | 35  | 5        |
| 26  | &  | 36  | 6        |
| 27  | ,  | 37  | 7        |
| 28  | (  | 38  | 8        |
| 29  | )  | 39  | 9        |
| 2a  | *  | 3a  | :        |
| 2Ь  | +  | 3c  | <b>`</b> |
| 2c  | ,  | 3d  | =        |
| 2d  | -  | 3e  | ٨        |
| 2e  | •  | 3f  | ?        |
| 2f  | 1  | 40  | 0        |
| 30  | 0  | 41  | A        |
| 31  | 1  | 42  | В        |

#### 16進と英麩の対応表

| 16進 | 英数 | 16進 | 英数 | 16進 | 英数  | 16進 | 英数 |
|-----|----|-----|----|-----|-----|-----|----|
| 43  | 0  | 53  | S  | 63  | С   | 73  | s  |
| 44  | D  | 54  | Т  | 64  | d   | 74  | t  |
| 45  | E  | 55  | U  | 65  | е   | 75  | u  |
| 46  | F  | 56  | V  | 66  | f   | 76  | ٧  |
| 47  | G  | 57  | W  | 67  | e   | 77  | W  |
| 48  | Н  | 58  | Х  | 68  | h   | 78  | х  |
| 49  | Ι  | 59  | Y  | 69  | i   | 79  | У  |
| 4a  | J  | 5a  | Ζ  | 6a  | j   | 7a  | z  |
| 4Ь  | К  | 5b  | [  | 6b  | k   | 7Ь  | {  |
| 4c  | L  | 5c  | ¥  | 6c  | - I | 7c  |    |
| 4d  | Μ  | 5d  | ]  | 6d  | m   | 7d  | }  |
| 4e  | N  | 5e  | ^  | 6e  | n   | 7e  | ~  |
| 4 f | 0  | 5f  | _  | 6f  | 0   |     |    |
| 50  | Р  | 60  | ×  | 70  | р   |     |    |
| 51  | Ø  | 61  | а  | 71  | q   |     |    |
| 52  | R  | 62  | Ь  | 72  | r   |     |    |
|     |    |     |    |     |     |     |    |

#### モードに "WPA-PSK"を選択した場合

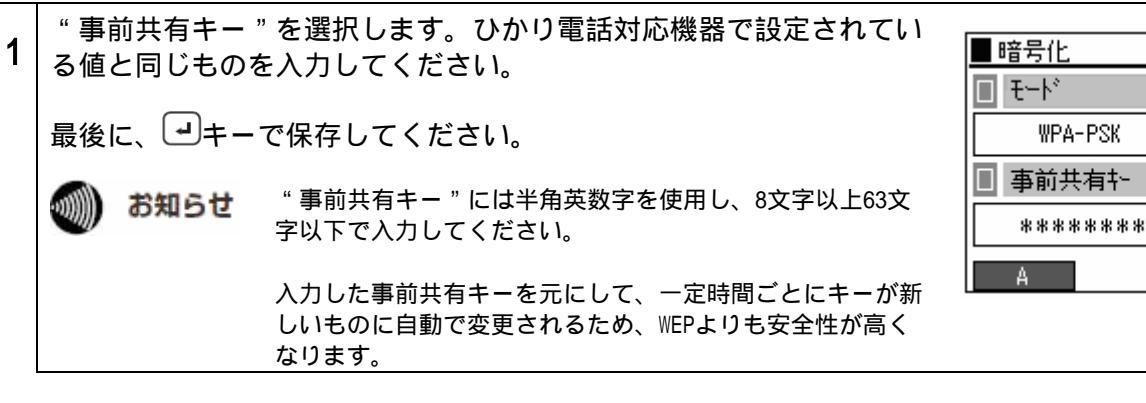

TCP/IP

DHCP、IPアドレス、サブネットマスク、デフォルトゲートウェイ、DNSサーバの設定を行うことができ ます。

| 1 | Config1(プロファイル名)メニューより、<br>・・・・・・・・・・・・・・・・・・・・・・・・・・・・・・・・・・・・                                                                                                    | ■ Config1 17:40<br>1. 基本情報<br>2. 無線LAN<br>3. 暗号化<br>4. TCP/IP                                                      |
|---|----------------------------------------------------------------------------------------------------|----------------------------------------------------------------------------------------------------|
| 2 | <ul> <li>□ キーを用いて "編集 "を選択します。</li> <li>"DHCP "は □ キーの ◆ ▶ キーを使用して、 "使用 "または "不使用 "を選択してください。</li> <li>手動でIPアドレスを設定する場合は、DHCPを "不使用 "に設定し、以下の項目に値を入力してください。</li> <li>IPアドレス : 本商品のIPアドレス<br/>サブネットマスク : サブネットマスクの値<br/>デフォルトゲートウェイ : デフォルトゲートウェイのIPアドレス<br/>DNSサーバ1 : プライマリDNSのIPアドレス<br/>DNSサーバ2 : セカンダリDNSのIPアドレス</li> <li>最後に、 □ キーで決定してください。</li> <li></li></ul> | <ul> <li>■ TCP/IP 17:40</li> <li>■ DHCP</li> <li>使用</li> <li>■ IP7ト*レス</li> <li>192.168.3.7</li> <li>編集</li> </ul> |

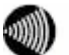

お知らせ IPアドレスの変更を手動で行うと、本商品のディスプレイに"未登録"と表示され、ご利用 いただけなくなる場合があります。 R キーを押し、内線登録を行ってください。

#### SIP

#### SIPの設定を行うことができます。

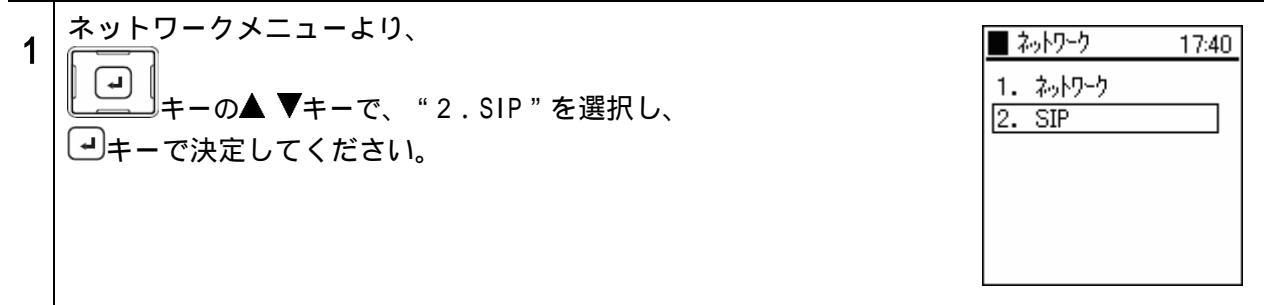

ユーザアカウント

#### 内線電話番号、ユーザID、ユーザパスワードの設定を行います。

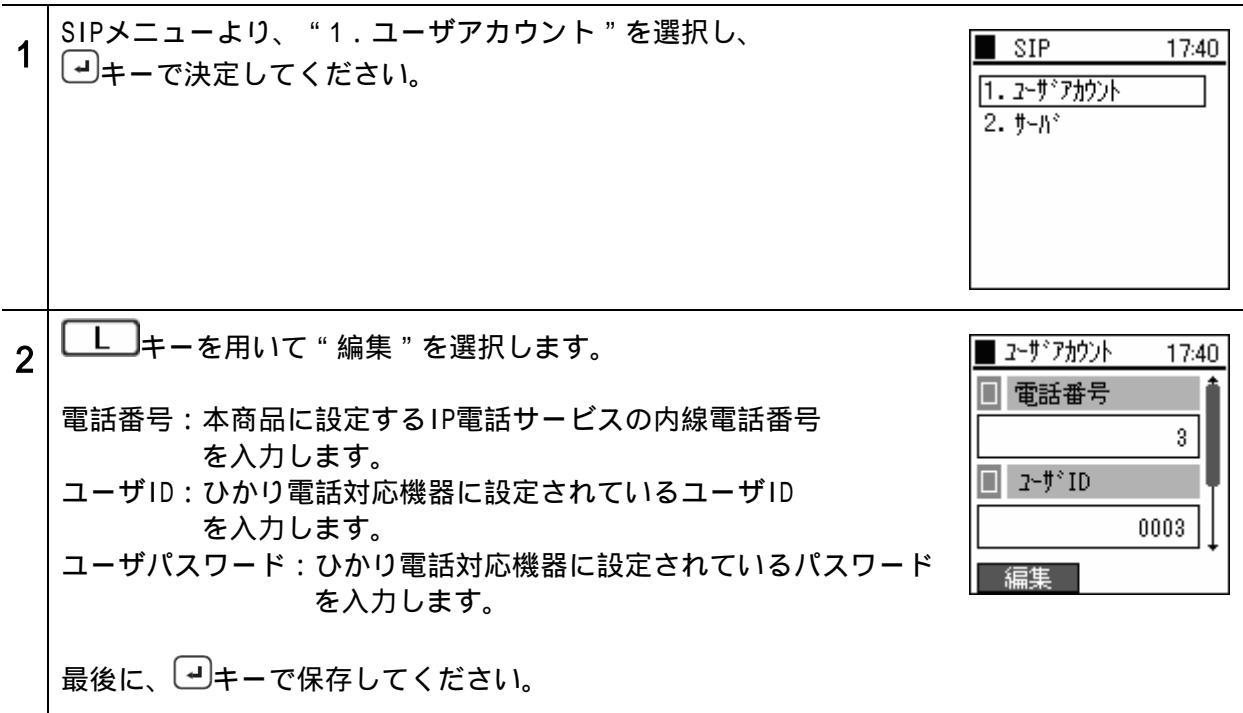

サーバ

サーバに関する設定を行います。

| 1 | SIPメニューより、<br>・<br>・<br>キーの▲ ▼キーで、"2.サーバ"を選択し、<br>・<br>・<br>・<br>・<br>・<br>・<br>・<br>・<br>・<br>・<br>・<br>・<br>・            | ■ SIP 17:40<br>1. 2-サ°アカウント<br>2. サーハ°                                         |
|---|----------------------------------------------------------------------------------------------------|--------------------------------------------------------------------------------|
| 2 | 上キーを用いて " 編集 " を選択します。<br>以下の項目に値を入力してください。<br>SIPドメイン<br>プロキシサーバ1<br>レジスタサーバ1<br>最後に ・・・・・・・・・・・・・・・・・・・・・・・・・・・・・・・・・・・・ | ■ サーN* 17:40<br>■ SIPト*メイン<br>192.168.3.1<br>■ 7*ロキシサーN*1<br>192.168.3.1<br>編集 |

#### 3**章** 管理者設定

パスワード

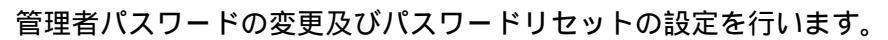

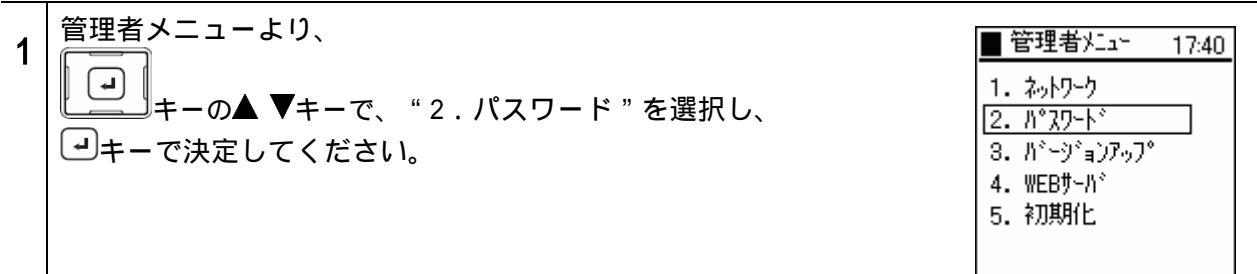

### 管理者パスワード

お願い 管理者パスワードをお忘れの場合は、初期化用パスワードによる初期化を行ってください。

参照

STOP

P3-18 管理者パスワードを忘れた場合

管理者パスワードの設定を行います。

| 1 | パスワードメニューより、<br>・・・・・・・・・・・・・・・・・・・・・・・・・・・・・・・・・・・・                                          | <ul> <li>■ ハ°スワート* 17:40</li> <li>1. 管理者ハ°スワート*</li> <li>2. ハ°スワート*リセット</li> </ul> |
|---|-----------------------------------------------------------------------------------------------|------------------------------------------------------------------------------------|
| 2 | "1.管理者パスワード"を選択すると、現在のパスワードを求められます。管理者パスワードを入力してください。<br>初期値は000000(ゼロ6つ)です。<br>■キーで決定してください。 | ♪ ^ 2,7-ト * 17:40<br>1. 管理者ハ * 2,7-ト *<br>1. 管理者ハ * 2,7-ト *<br>1. 目 ハ * 2,7-ト *    |
| 3 | 正しいパスワードが入力されると、新しいパスワードの入力を求められます。<br>新しいパスワードを入力し、 マキーで決定してください。                            | <ul> <li>N°スワート* 17:40</li> <li>1. 管理者N°スワート*</li> <li>新N°スワート*</li> </ul>         |

#### 3**章** 管理者設定

## パスワード

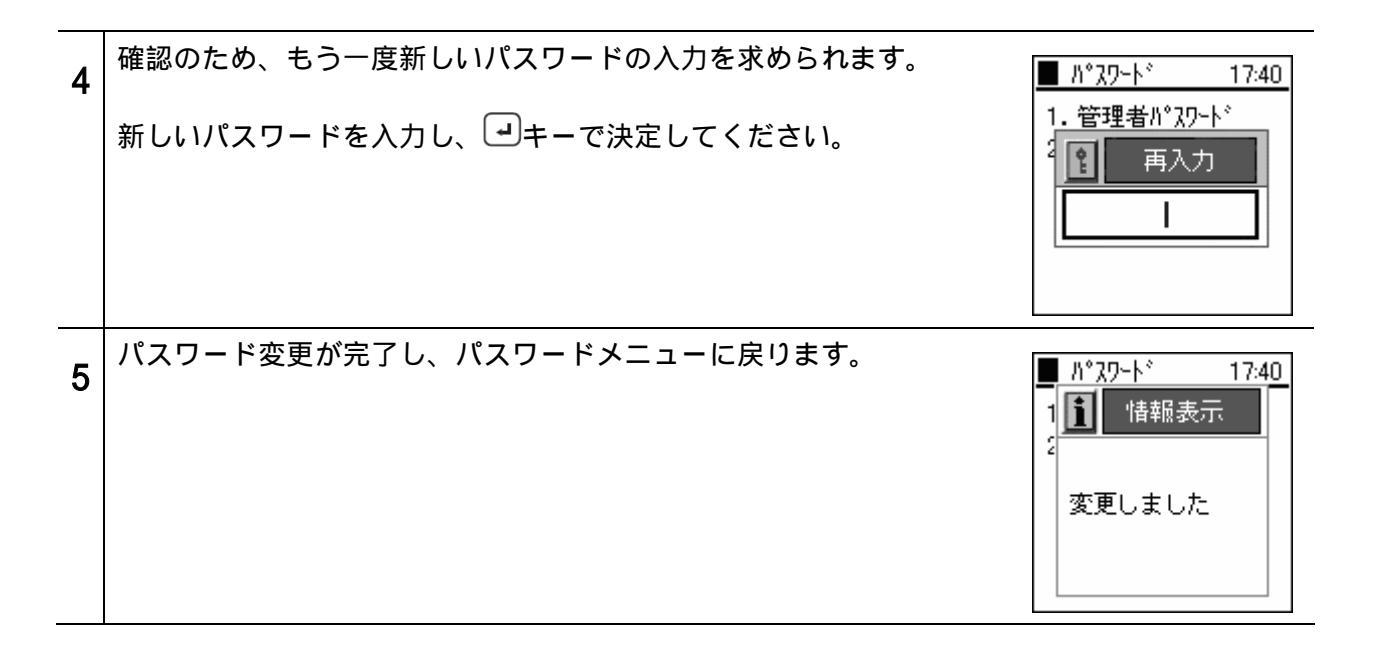

### パスワードリセット

パスワードのリセットを行います。

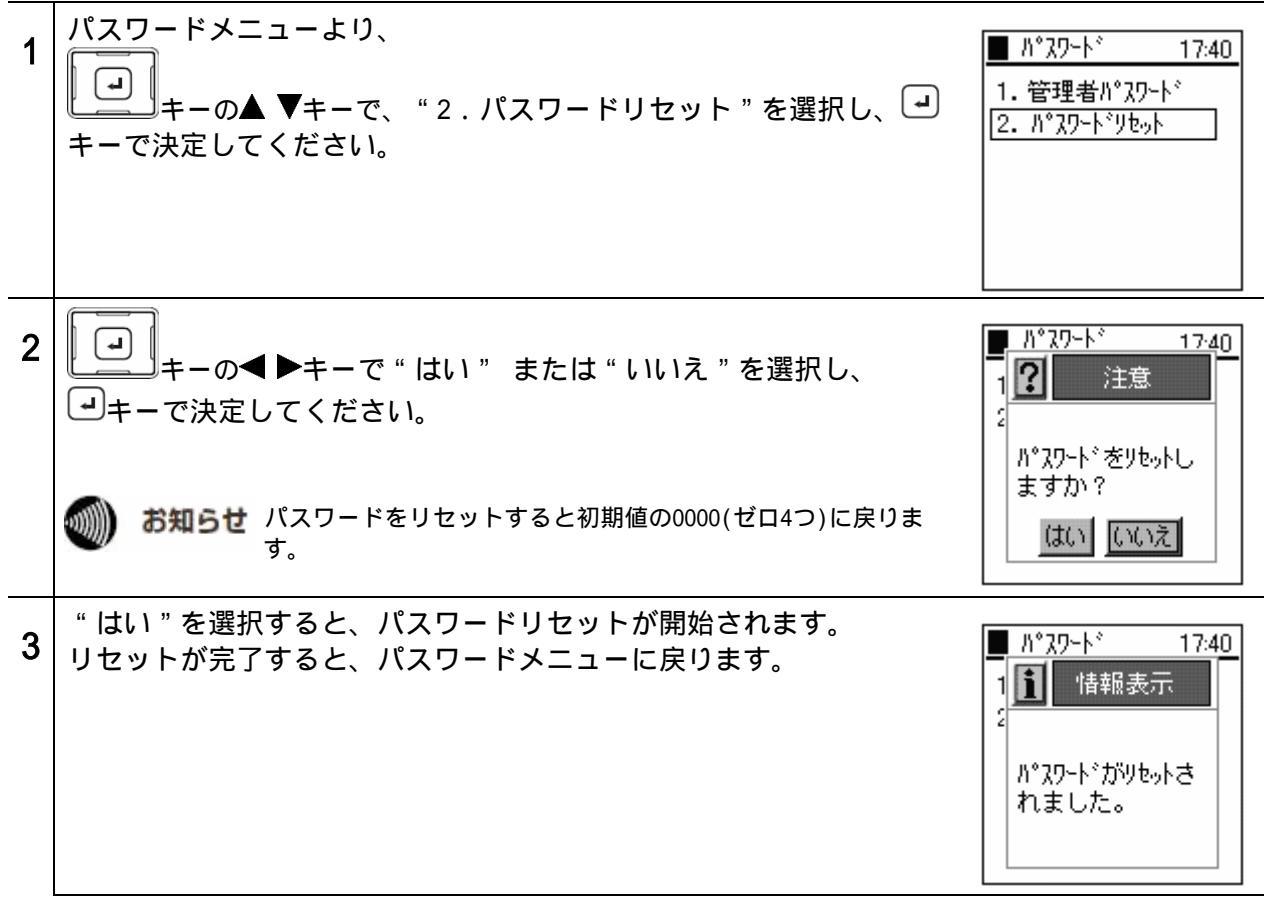

バージョンアップ

## オンラインのバージョンアップ

お知らせ 本商品にはバージョンアップお知らせ機能があります。アップデート サーバに定期的にアクセスし、アップデートが必要な場合、本商品に その旨を通知するメッセージ(右図)が表示されます。

> ひかり電話対応機器がインターネットに接続していない場合は、バー ジョンアップお知らせ機能はご使用になれません。ファームウェア更 新情報の有無は、パソコンから随時ご確認ください。なお、ファーム ウェアの更新がある場合は、最新ファームウェアをダウンロードして いただき、オフラインのバージョンアップを行ってください。

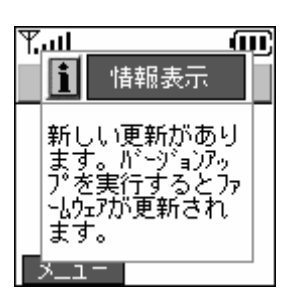

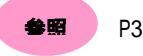

参照 P3-15 オフラインのバージョンアップ

ファームウェアをオンラインでバージョンアップすることができます。

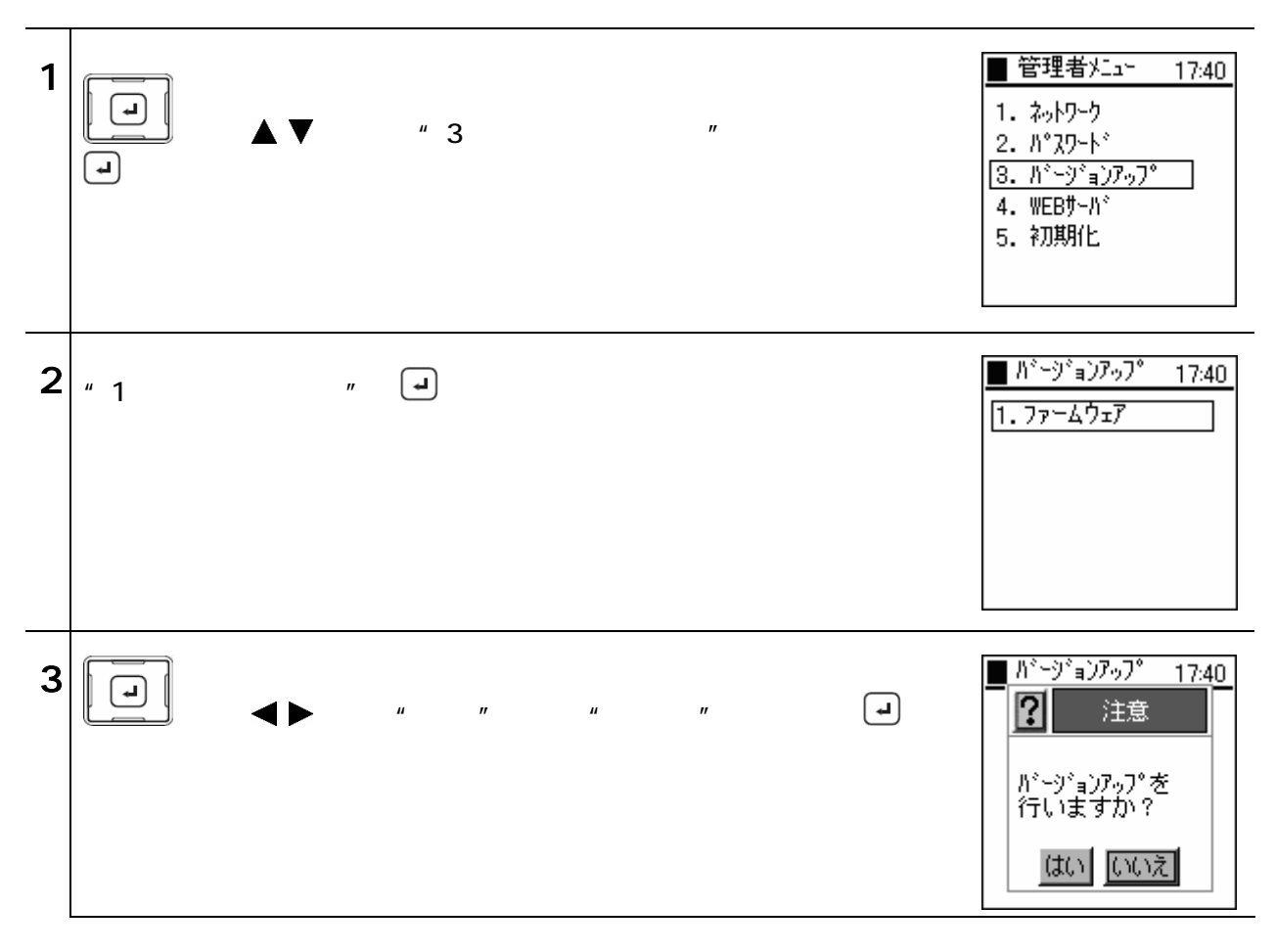

バージョンアップ

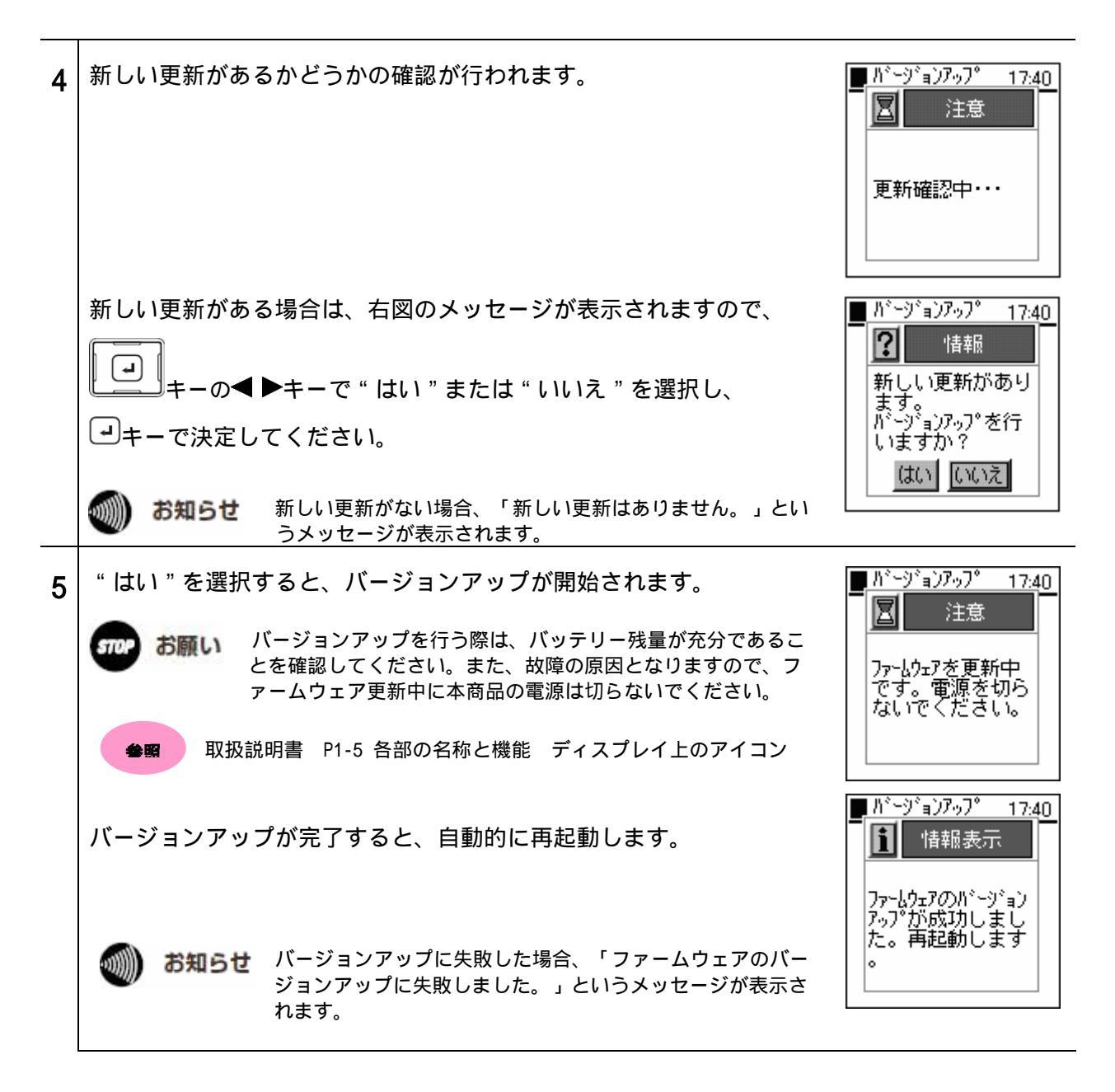

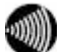

お知らせ バージョンアップ中は、発信または着信操作ができませんのでご注意ください。

## バージョンアップ

### オフラインのバージョンアップ

ファームウェアをオフラインでバージョンアップすることができます。新しいバージョンのファーム ウェアファイルは、当社ホームページからダウンロードできます。

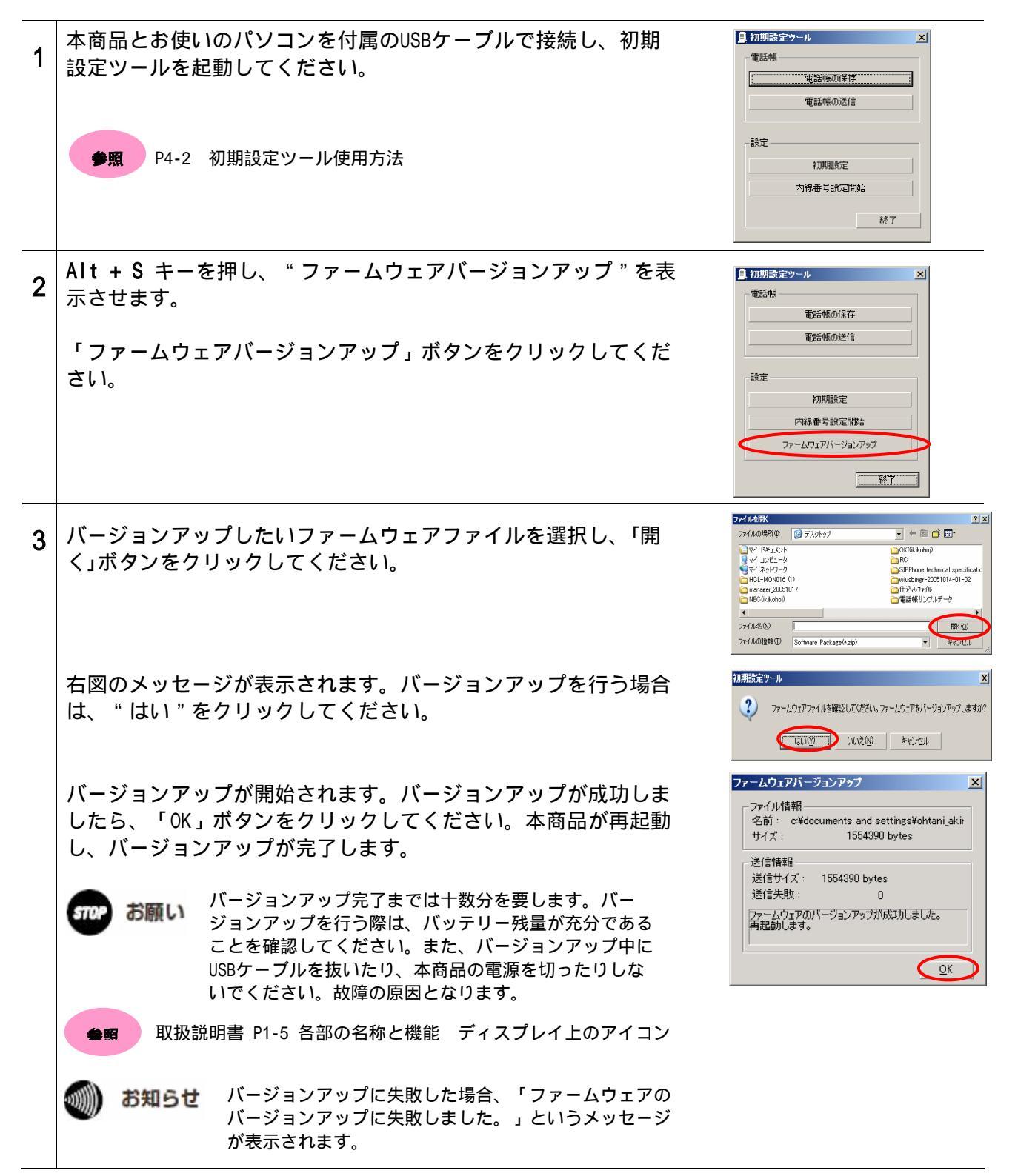

## 3章 管理者設定

WEBサーバ

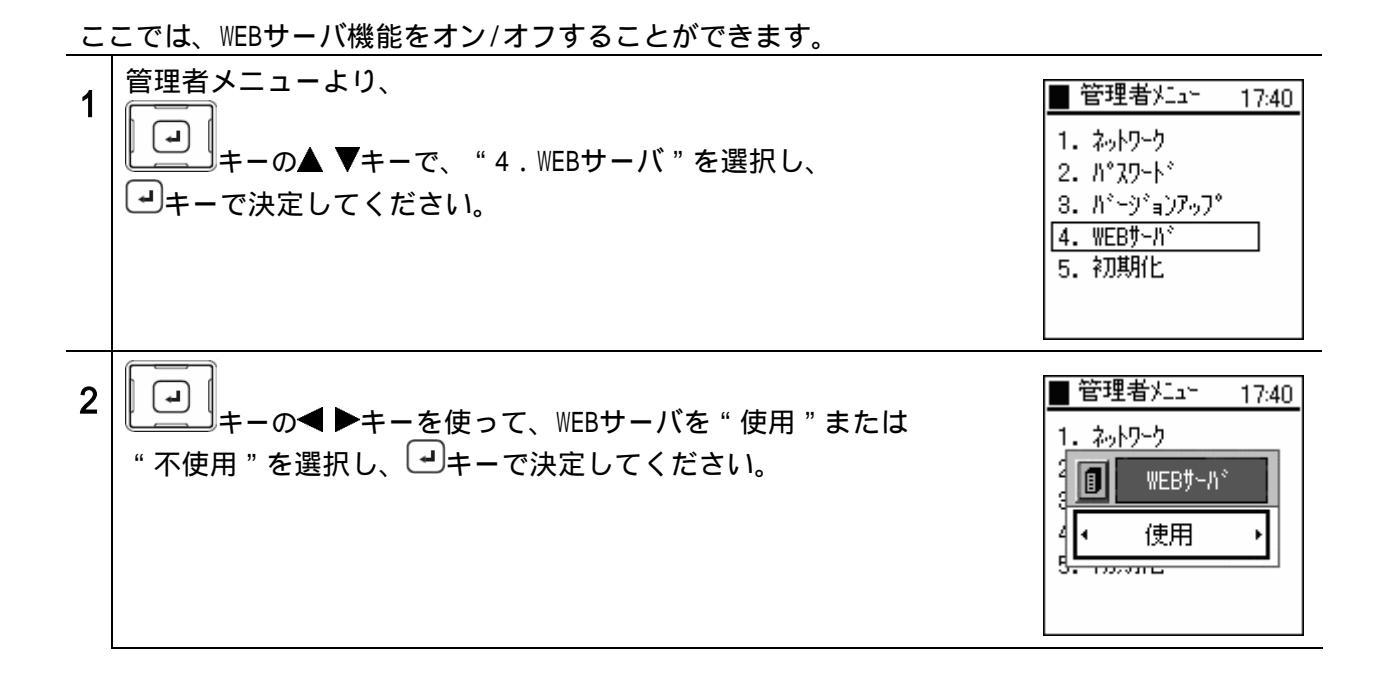

#### 3**章** 管理者設定

# 初期化

設定を工場出荷時に戻します。

| 1 | 管理者メニューより、<br>・<br>キーの▲ ▼キーで、"5.初期化"を選択し、<br>・<br>・<br>・<br>・<br>・<br>・<br>・<br>・<br>・<br>・<br>・<br>・<br>・ | <ul> <li>管理者メニュー 17:40</li> <li>1. ネットワーク</li> <li>2. パスワート<sup>*</sup></li> <li>3. ハ<sup>*</sup>ージ*ョンアッフ<sup>*</sup></li> <li>4. WEBサーハ<sup>*</sup></li> <li>5. 初期化</li> </ul> |
|---|----------------------------------------------------------------------------------------------------|----------------------------------------------------------------------------------------------------|
| 2 | <ul> <li>→キーの</li> <li>キーの</li> <li>&gt;キーを押して "はい "か "いいえ "を選択し、</li> <li>→キーで決定してください。</li> </ul>        | ■ 管理者メニュー 17:40<br>1 ? 注意<br>2<br>2<br>3<br>初期設定に戻しま<br>4<br>すか?<br>5<br>はい いいえ                                                                                                 |
|   | " はい "を選択すると、初期化が開始され設定内容は消去されます。<br>初期化が完了すると、自動的に再起動します。                                                 | ● 管理者火ユー 17:40<br>注意<br>初期化・・・<br>再起動中・・・                                                                                                    |

あ知らせ 初期化を行うことで、以下の項目のすべての設定を工場出荷時に戻します。

| メニュー              | 初期値                                                            |
|-------------------|----------------------------------------------------------------|
| 電話帳データ            | なし                                                             |
| 通話履歴(着信履歴・発信履歴)   | なし                                                             |
| ログ表示(ログメッセージ)     | なし                                                             |
| ベル/バイブレータ(着番号鳴分け) | 市外局番・電話番号設定なし、着信音(ベル11)、モード(ベル)                                |
| ベル/バイブレータ(発番号鳴分け) | 電話番号設定なし、着信音(ベル12)、モード(ベル)                                     |
| 音量調整(レベル:6段階)     | 着信音量レベル6、受話音量レベル3、ボタン確認音量レベル3                                  |
| 時計(日付時刻設定)        | 日付:2005年1月1日、時刻:09:00                                          |
| 時計(表示フォーマット)      | 日付フォーマット:2005/01/01 土、時間フォーマット:09:00                           |
| コントラスト(レベル:8段階)   | レベル4                                                           |
| 発信者番号             | 通知                                                             |
| パスワード             | パスワード(0000)・管理者パスワード(000000)                                   |
| キーロックモード選択        | パスワード有                                                         |
| ネットワーク            | 基本情報(プロファイル名:Config1)・無線LAN(設定なし)・<br>暗号化(不使用)・TCP/IP(DHCP:使用) |
| SIP(ユーザアカウント・サーバ) |                                                                |
| WEBサーバ            | 不使用                                                            |

#### 管理者パスワードを忘れた場合

会照 P3-11 管理者パスワード

初期化用パスワードを使用して初期化を行うことで、すべての設定を工場出荷時に戻します。

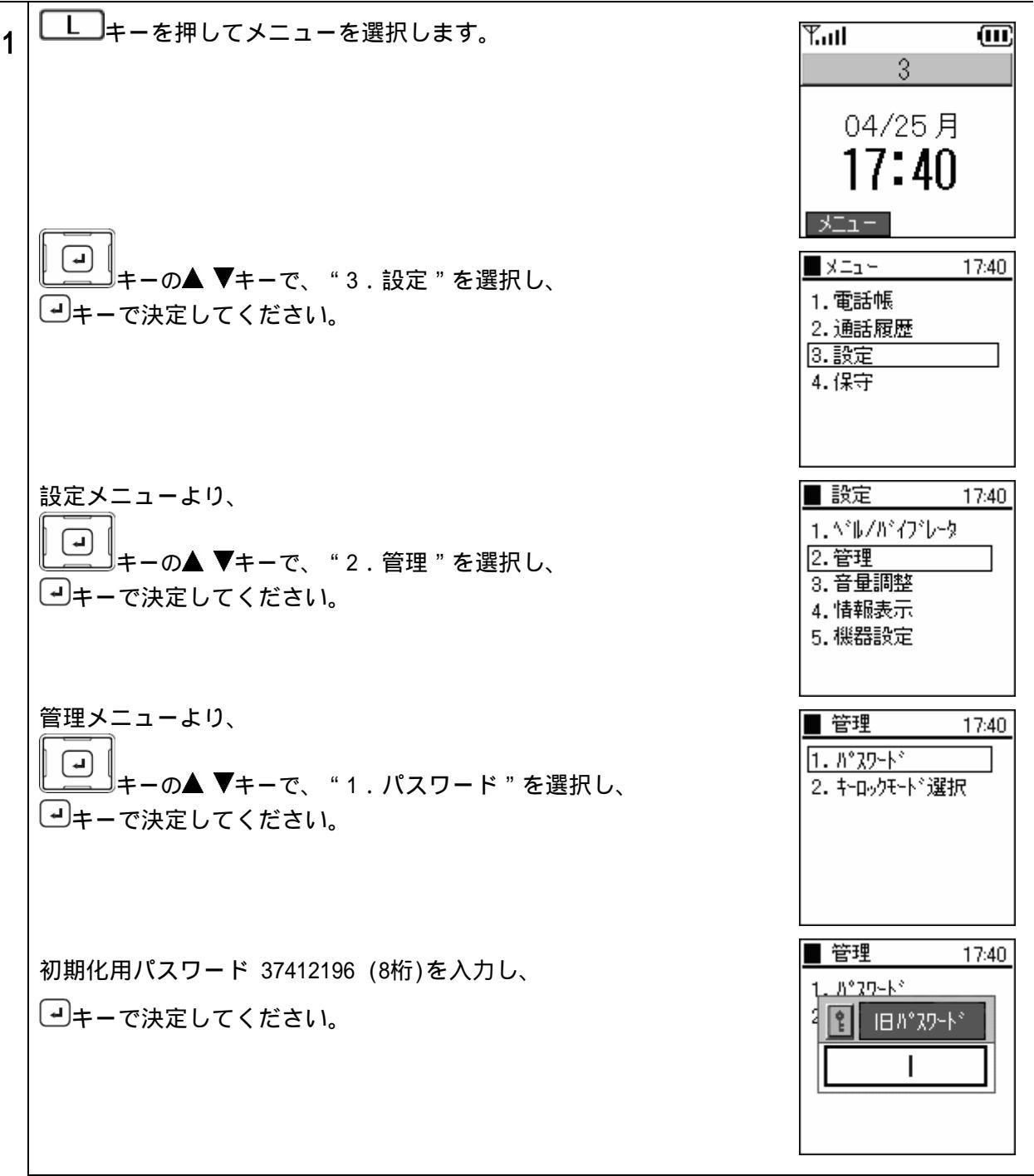

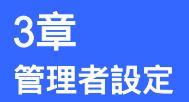

# パスワードを忘れた場合の対処法

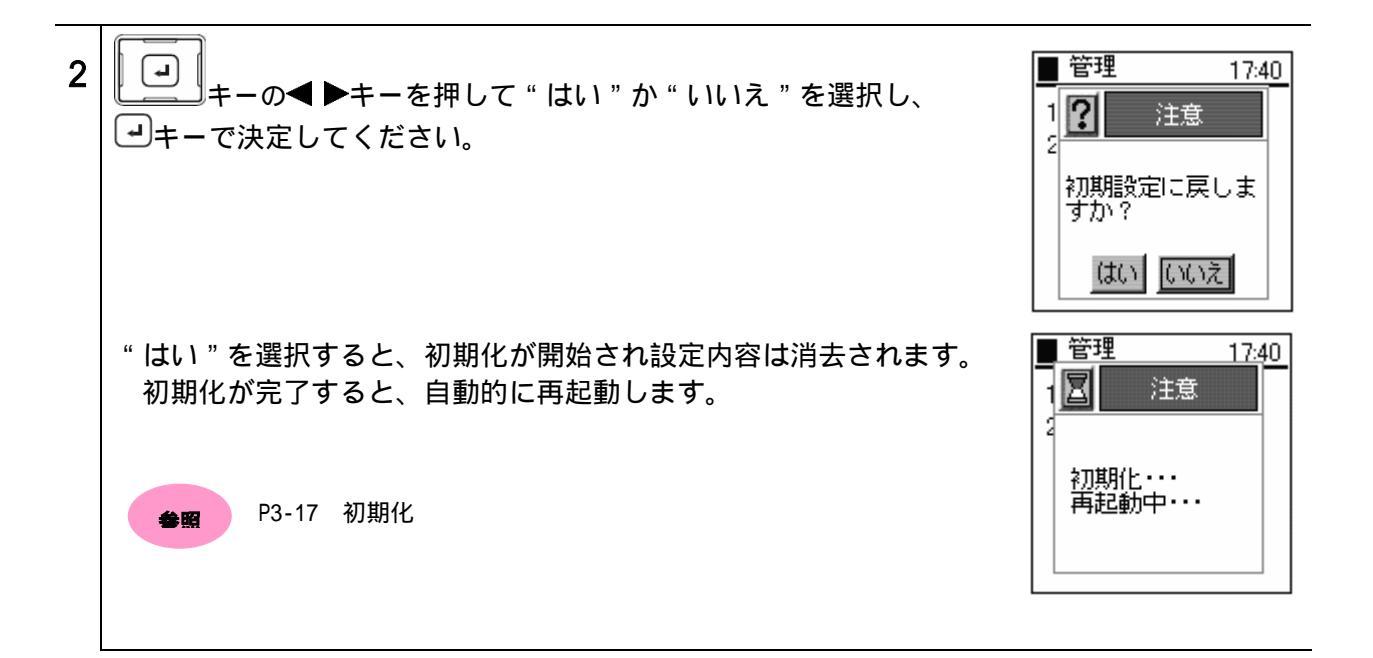

🐠 お知らせ

初期化後、以前使用していた内線番号が内線番号選択画面に表示されない場合があり ます。ひかり電話対応機器、VoIPルータが以前使用していた内線番号を保持している 可能性があります。 初期化前と同じ番号を使用する場合は、内線番号指定にて番号を指定してください。

参照

P1-7 番号設定

## パスワードを忘れた場合の対処法

### パスワード使用によるキーロック設定中にパスワードを忘れた場合

参照

取扱説明書 P4-6 パスワード/キーロックモード選択P4-15 キーロックの設定/解除

初期化用パスワードを使用して初期化を行うことで、すべての設定を工場出荷時に戻します。

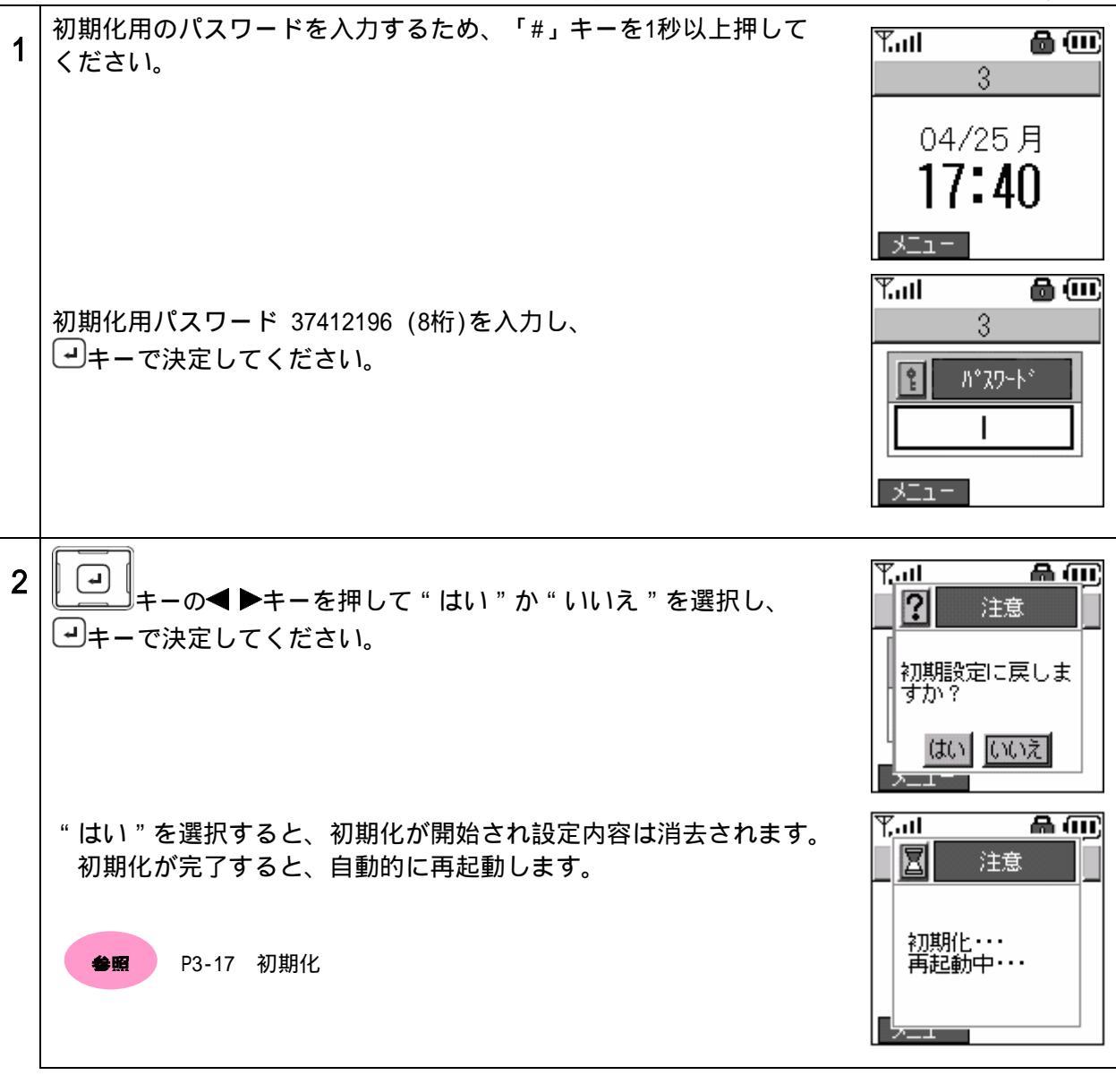

お知らせ 初期化後、以前使用していた内線番号が内線番号選択画面に表示されない場合があり ます。ひかり電話対応機器、VoIPルータが以前使用していた内線番号を保持している 可能性があります。 初期化前と同じ番号を使用する場合は、内線番号指定にて番号を指定してください。

▲照 P1-7 番号設定

# <mark>4章 初期設</mark>定ツール

「初期設定ツール」は、お使いのパソコンから本商品を操作するツールです。電話帳の保存、電話帳の送信、本商品の初期設定、内線番号設定、ファームウェアバージョンアップ(参照: P3-15 オフラインのバージョンアップ)を行うことが可能です。

お知らせ 初期設定ツール使用中は、発信または着信操作ができませんのでご注意ください。 

「初期設定ツール」のインストール方法については、付属の「セットアップガイド」を参照してください。

#### 使用方法

1. 本商品とお使いのパソコンを、付属のUSBケーブルで接続してください。

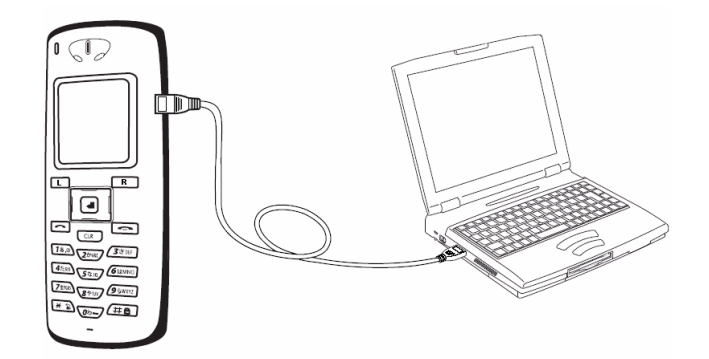

2. 「スタート」メニュー 「プログラム」(または「すべてのプログラム」) 「ひかりパー ソナルフォン」 「初期設定ツール」で、初期設定ツールを起動してください。

お知らせ 終了する場合は、「終了」ボタンをクリックしてください。

| 初期設定ツール  | × |
|----------|---|
| 電話帳      |   |
| 電話帳の保存   |   |
| 電話帳の送信   |   |
|          |   |
| - 設定     |   |
|          |   |
| 内線番号設定開始 |   |
|          |   |

## 電話帳の保存

本商品の電話帳の内容を、お使いのパソコンに保存(バックアップ)することができます。保存形式 はCSV形式、又はvCard形式を選択することができます。

1. メニューより、「電話帳の保存」ボタンをクリックしてください。

| <u>)</u> 初期影 | 定ツール      | × |
|--------------|-----------|---|
| 電話版          | 電話帳の保存    |   |
|              | 電話帳の送信    |   |
|              |           |   |
| 一設定一         | 4m#050vcm |   |
|              | 内線番号設定開始  |   |
|              |           | ] |

2. ファイルの保存先および、保存するファイル形式を選択し、ファイル名を入力し「保存」ボタンをクリックしてください。

| 名前を付けて保存         |                  | <u>? × </u>           |
|------------------|------------------|-----------------------|
| 保存する場所(1):       | ተረጽፑቱ ነት 🔁       | ▼ <b>⊞</b> * <b>⊡</b> |
| 🗀 AirMagnet      | 🖺 電話帳.csv        |                       |
| My GOLD          |                  | CSV形式又は               |
| ionk<br>個マイ ピクチャ |                  | ( vCard形式を選択  )       |
| 付 হন – ১৯৮০      |                  |                       |
| 7 11 -52 (NI)-   | L                | (977(0)               |
|                  |                  |                       |
| ノマイ ルの理論(1):     | CSV Files(*.csv) | キャンセル                 |

3. ダイアログボックスが表示され、電話帳の保存を実行します。

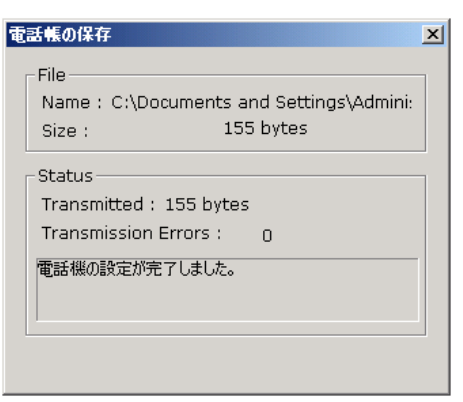

#### 電話帳の送信

本商品に、お使いのパソコンから電話帳データを送信(復元)することができます。送信可能なファ イル形式はCSV形式、又はvCard形式になります。

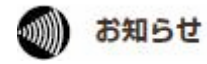

「電話帳の送信」を行うと、本商品に保存されていた電話帳データは全て削除され、送信した電 話帳データが保存されます。

1. メニューより、「電話帳の送信」ボタンをクリックしてください。

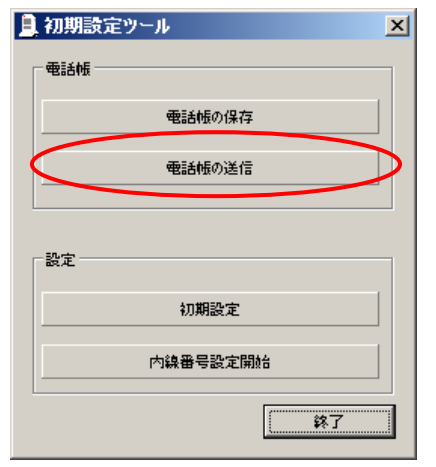

電話帳

2. 送信する電話帳データのファイルおよび、送信するファイル形式とファイル名を選択し、「開く」ボタンをクリックしてください。

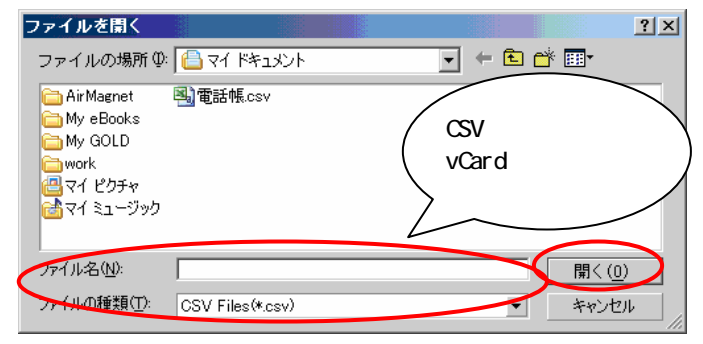

3. ダイアログボックスが表示され、電話帳の送信を開始します。

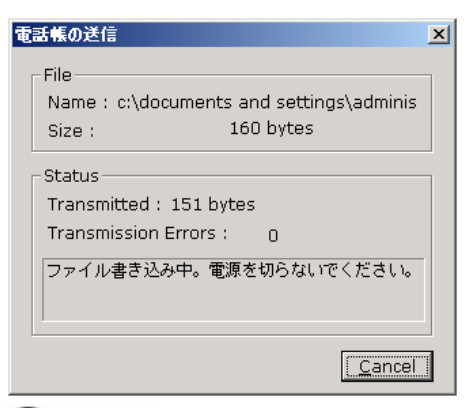

**stop** お願い

故障の原因になりますので、電話帳の送信中はUSBケーブルを抜いたり、電源を切ったりしない でください。 4. 送信が終了しましたら、「OK」ボタンをクリックしてください。本商品が再起動し、電話帳デ ータを保存します。

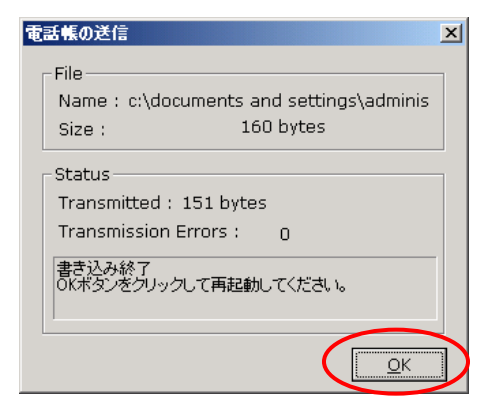

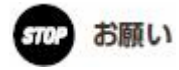

携帯電話からエクスポートした電話帳データ(vCard形式)をこの操作(電話帳の送信)を行う ことにより取り込むことができますが、正しく認識ができない場合があります。

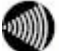

お知らせ 漢字は、JIS第一水準(2965文字)・第二水準(3390文字)を使用できます。

### 電話帳

## 電話帳の転送

携帯電話などから、市販の携帯電話編集ソフトウェアを用いて、本商品に電話番号情報を転送するこ とができます。

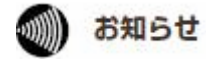

市販の携帯電話編集ソフトウェア、および携帯電話とパソコンを接続するケーブルは、お客様でご用意ください。

- 1. 携帯電話編集ソフトウェアをパソコンにインストールしてください。ソフトウェアのインスト ールに関しては、携帯電話編集ソフトウェアの取扱説明書を参照してください。
- 2. 携帯電話編集ソフトウェアの取扱説明書に従って、携帯電話とパソコンを接続し、ソフトウェ アの起動を行ってください。

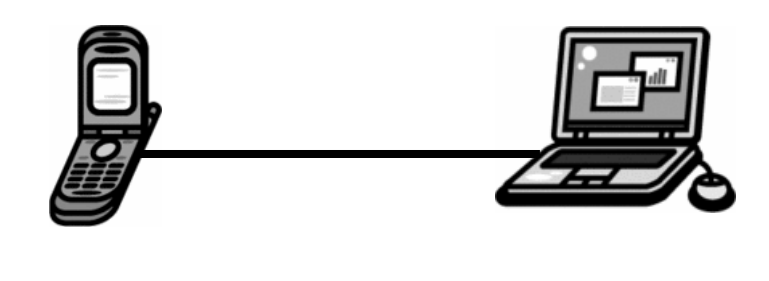

3.携帯電話編集ソフトウェアのエクスポート等の機能を使って、携帯電話の電話帳に保存されて いる電話番号情報をパソコンにvCard形式で保存してください。

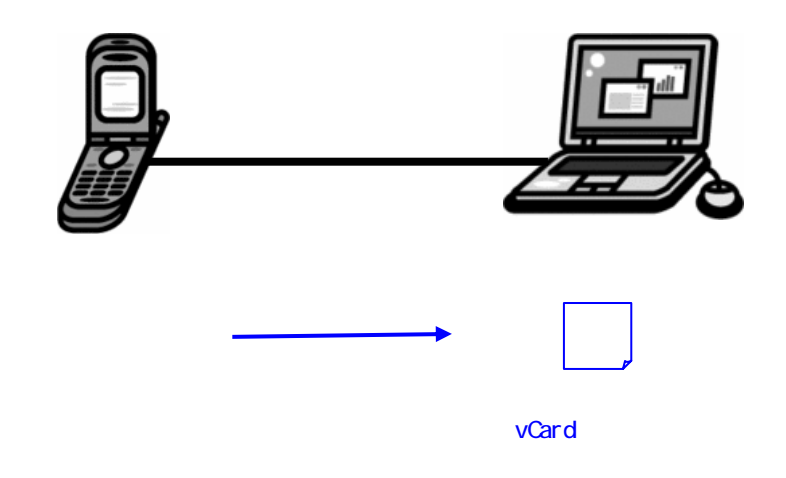

4. パソコンから携帯電話を取り外してください。

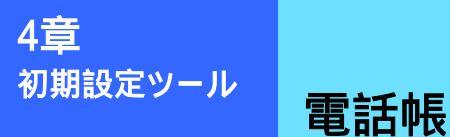

5. 本商品とパソコンを付属のUSBケーブルで接続してください。

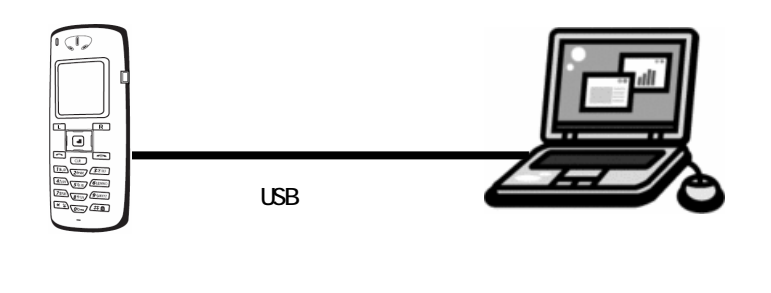

6. 初期設定ツールを起動し、電話帳の送信を行ってください。

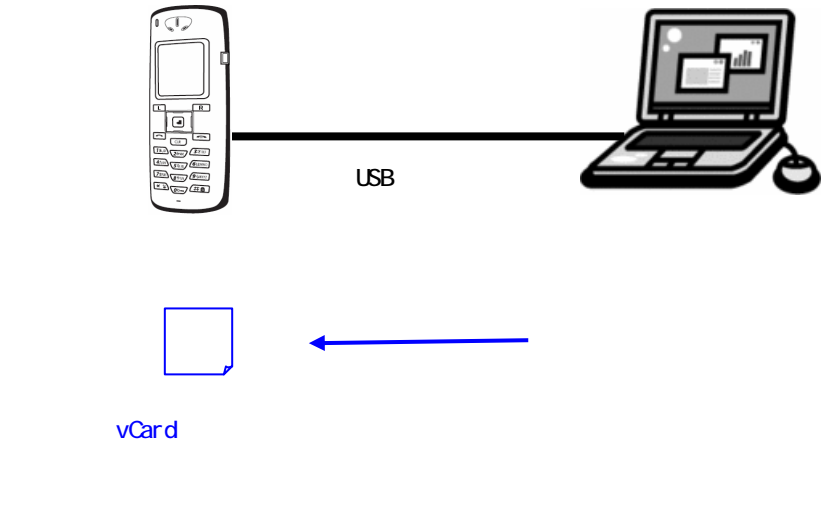

**参照** P4

P4-4 電話帳の送信

7. 本商品の電話帳に、電話番号情報が保存されていることをご確認ください。

8. パソコンから本商品を取り外してください。

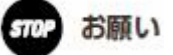

い グループ数が11以上ある電話帳データは、送信できません。

# 設定

#### 初期設定

本商品の無線LANの設定および内線番号の設定を行います。この機能は、本商品の初期導入時に使用します。

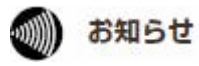

無線 LAN 情報作成は、ご使用のひかり電話対応機器の無線 LAN 設定が終了した後に行って ください。 無線 LAN 設定情報は、ご使用のひかり電話対応機器付属「まるごと設定ツール」で作成してくだ さい。

1. メニューより、「初期設定」ボタンをクリックしてください。

| 初期設定ツール  | × |
|----------|---|
| 電話帳      |   |
| 電話帳の保存   |   |
| 電話帳の送信   |   |
|          |   |
| 設定       |   |
| 初期設定     | > |
| 内線番号設定開始 |   |
|          |   |

2. ひかり電話対応機器から取得した無線LAN情報を使用して、本商品の無線LAN設定を行います。

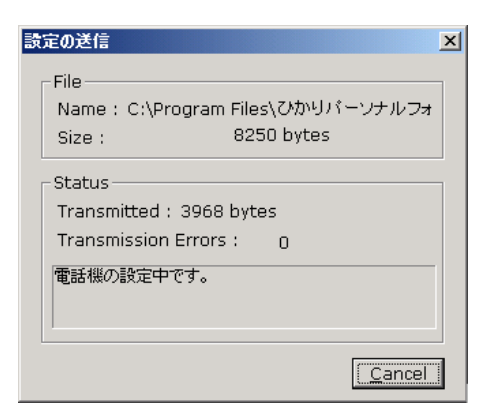

3. 無線LANの設定が終了しましたら、「OK」ボタンをクリックしてください。本商品が再起動し、 初期設定が完了します。

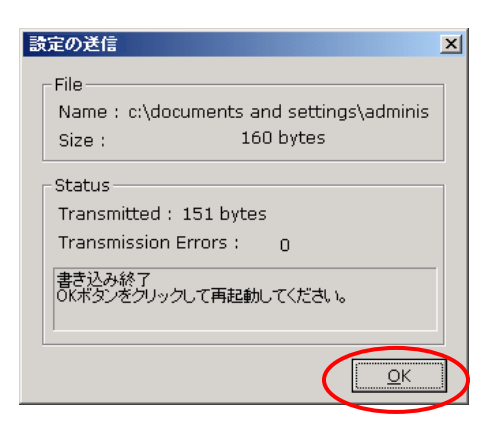

設定

本商品の内線番号の再設定を行います。この操作は、ひかり電話対応機器側で内線番号の設定を変更した場合に必要となります。

1. メニューより「内線番号設定開始」をクリックしてください。

| 📙 初期設定ツール 📃 |
|-------------|
| 電話帳         |
| 電話帳の保存      |
| 電話帳の送信      |
|             |
| 設定          |
| 初期設定        |
| 内線番号設定開始    |
| 終了          |

設定

2. 本商品の内線番号の再設定が行われます。本商品のディスプレイ上には、変更後の内線番号が 表示されます。

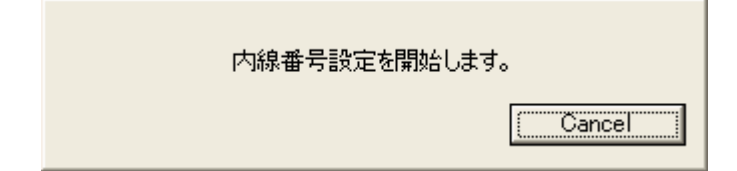

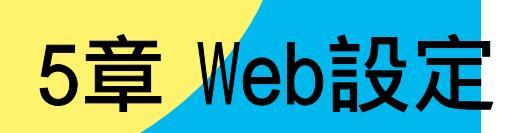

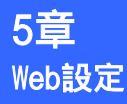

## ひかりパーソナルフォン Web設定

#### Web設定

ひかりパーソナルフォン Web設定を行うには、設定にご使用になるパソコンからブラウザを起動し、URL を入力してください。URLは、情報表示メニューを参照してください。

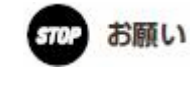

URLは正しく入力してください。URLを間違えると、誤って他機のデータを編集・消失してしまう 恐れがあります。ご注意ください。

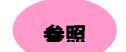

P1-4 情報表示:WEBサーバ(URL)

初めてWeb設定を行う場合、本商品のWEBサーバを起動してください。

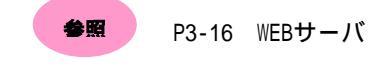

#### アクセス制限

ひかりパーソナルフォン Web設定にログインするための認証画面が表示されます。

本商品に設定されているユーザ名・パスワードを入力し、『OK』ボタンを押してください。

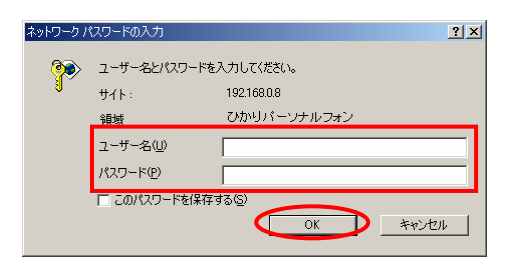

[入力項目]

| 項目    | 説明                        |
|-------|---------------------------|
| ユーザ名  | "user"と入力してください。          |
| パスワード | パスワードを入力してください。(初期値:0000) |

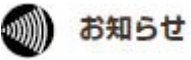

本説明に使用のブラウザはInternet Explorer 6.0です。 本商品のWeb設定はInternet Explorer 5.0以降のブラウザに対応しています。

## メイン

電話帳の編集、電話帳のバックアップ及び復元、パスワード編集を行うことができます。

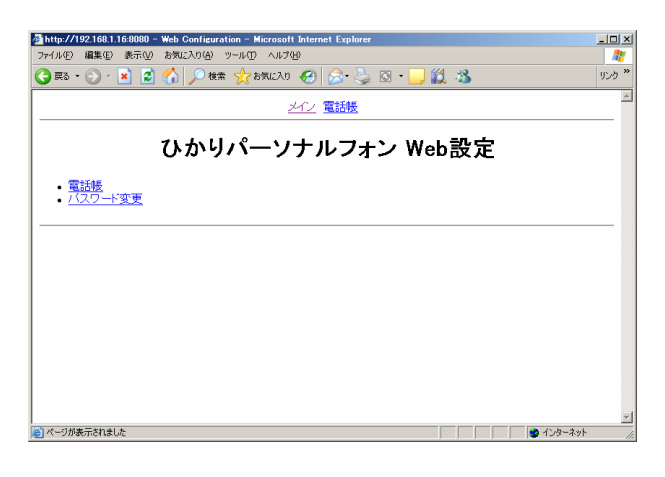

#### [表示項目]

| 項目      | 説明               |
|---------|------------------|
| 電話帳     | 電話帳メニュー画面に移動します。 |
| パスワード変更 | パスワード変更画面に移動します。 |

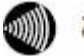

お知らせ お使いのブラウザの設定によっては、文字が化けることがあります。その場合は、ブラウザの 「エンコード」の設定を変更してください。

> 例: Internet Explorer 6.0の場合、ツールバーの「表示」 「エンコード」 「日本語(自動 選択)」を選択。

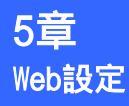

### パスワード変更

本商品のパスワードを変更します。

1.メインメニューより、"パスワード変更"をクリックしてください。

| ■ <u>MUSYA202113150000 = 4485</u> <u>Genefacturations</u><br>>>+1/40 編集() 表示() ために2016() >>+6() A3710<br>● 第5 - ● - ■ ② A 2 ## ★ #880.00 ④ >>+3() ▲ 3<br><u>→</u> ☆ 電話後<br>ひかりパーソナルフォン Web設定 | 202<br>1929 *<br> |                                                     |
|----------------------------------------------------------------------------------------------------|-------------------|-----------------------------------------------------|
| - 電話課<br>- バンワード変更                                                                                                    |                   | <ul> <li>■ <u>雷話帳</u></li> <li>■ バスワード変更</li> </ul> |
| <ul> <li>本一切要求相比</li> </ul>                                                                                                    | <u>الح</u>        |                                                     |

#### 2.各項目に値を入力します。

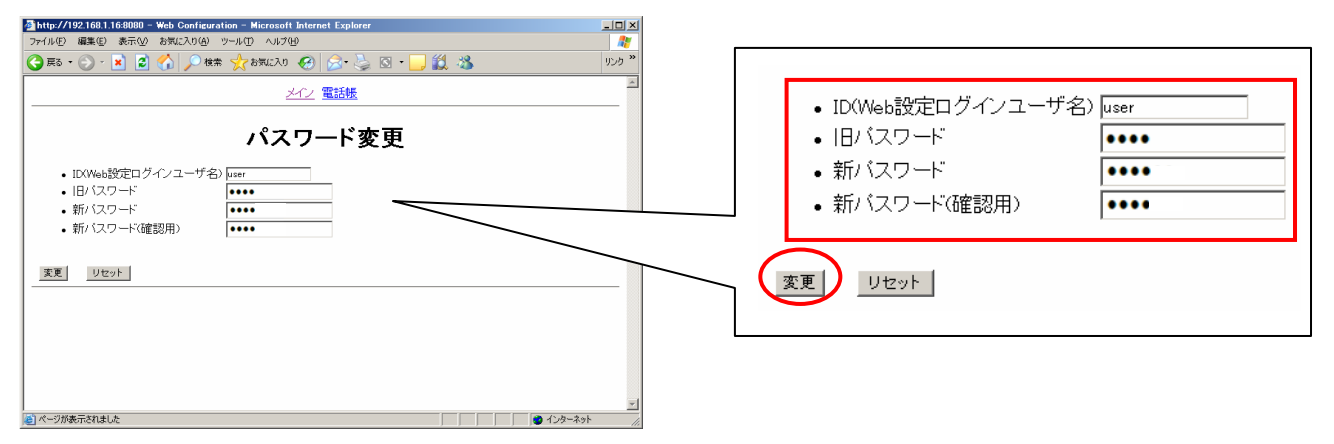

#### [入力項目]

| 項目                | 説明                                       |
|-------------------|------------------------------------------|
| ID(Web設定ログインユーザ名) | ユーザ名。"user"が初期値。この値は変更できません。             |
| 旧パスワード            | 旧パスワードを入力してください。                         |
| 新パスワード            | 「「「「「「」」」、「」、「」、「」、「」、「」、「」、「」、「」、「」、「」、 |
| 新パスワード(確認用)       | 新パスワードを入力してください。                         |

3. 『変更』ボタンを押してください。 入力した情報をリセットする場合は、『リセット』ボタンを押してください。

.....

お知らせ "ID(Web設定ログインユーザ名)"は変更できません。 パスワードには数字(0~9)を使用し、1文字以上4文字以下で入力してください。

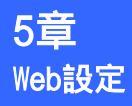

# ひかりパーソナルフォン Web設定

## 電話帳

本商品の電話帳データの検索・登録・編集及び、電話帳のバックアップ/復元を行います。

| 1.メインメニューより、 | " 電話帳 " | をクリックし | ,てください。 |
|--------------|---------|--------|---------|
|--------------|---------|--------|---------|

| ひかりパーソナルフォン Web設定                                                                                                    |                             |
|----------------------------------------------------------------------------------------------------|-----------------------------|
|                                                                                                    | <ul> <li>バスワード変更</li> </ul> |
|                                                                                                    |                             |
| ×                                                                                                    |                             |
| © <-298=52184.2 ● (2-2-2-3)<br>(2) http://19216811680800 - Web Configuration - Microsoft Internet Explorer                                                                                                    |                             |
|                                                                                                    |                             |
| 電話帳                                                                                                    |                             |
| 電話帳メニューリスト           ・         -         -         -         -         -         -         -         -         -         -         -         -         -         -         -         -         -         -         -         -         -         -         -         -         -         -         -         -         -         -         -         -         -         -         -         -         -         -         -         -         -         -         -         -         -         -         -         -         -         -         -         -         -         -         -         -         -         -         -         -         -         -         -         -         -         -         -         -         -         -         -         -         -         -         -         -         -         -         -         -         -         -         -         -         -         -         -         -         -         -         -         -         -         -         -         -         -         -         -         -         -         -         - <t< th=""><th></th></t<> |                             |
| <ul> <li>シルーノR来</li> <li>新規電話番号登録</li> <li>シループ管理</li> </ul>                                                                                                    |                             |
| 電話帳バックアップ/復元       ・ バッグアップ       ・ グランプ       ・ ● 季季 ● 季季 ● 季季 ● 季季 ● 季季 ● 季季 ● 季季 ●                                                                                                    |                             |
|                                                                                                    |                             |

#### ・電話帳メニューリスト[表示項目]

| 項目       | 説明                                            |
|----------|-----------------------------------------------|
| 名前検索     | 名前での電話帳検索を行います。検索結果から電話帳の編集・削除を行うこ<br>とができます。 |
| 電話番号検索   | 電話番号での電話帳検索を行います。検索結果から電話帳の編集・削除を行うことができます。   |
| グループ検索   | ダループでの電話帳検索を行います。検索結果から電話帳の編集・削除を行うことができます。   |
| 新規電話番号登録 | 電話帳データの新規登録を行います。                             |
| グループ管理   | グループの編集を行います。                                 |

#### ・電話帳バックアップ/復元[表示項目]

| 項目     |                           |
|--------|---------------------------|
| バックアップ | 電話帳のバックアップを行います。          |
| 復元     | バックアップデータを元に、電話帳の復元を行います。 |

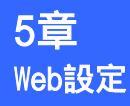

#### 名前検索

1. 電話帳メニューより、"名前検索"をクリックしてください。

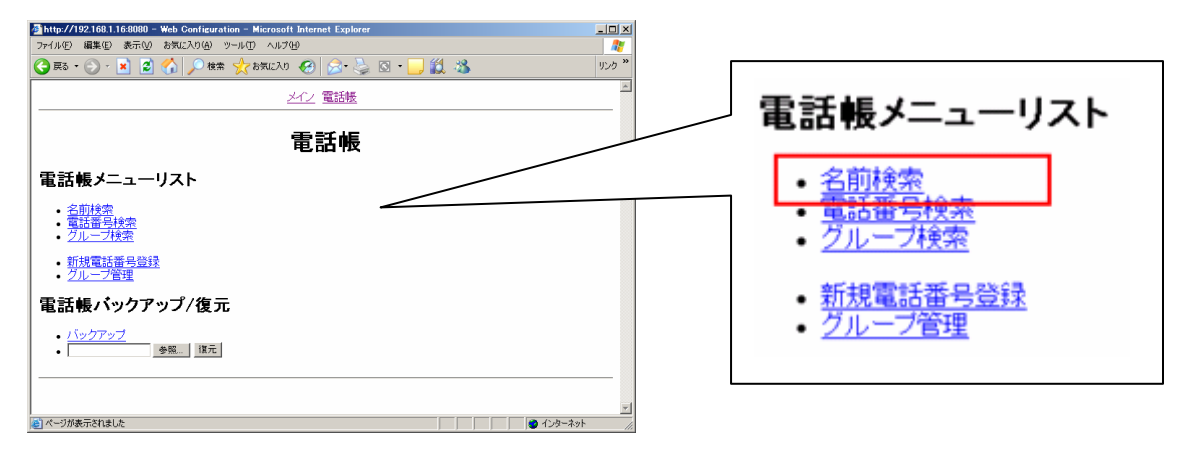

2. "名前"に、検索情報を入力し、『検索』ボタンを押してください。

入力された検索情報に前方一致する電話帳データが表示されます。

検索情報を未入力で、『検索』ボタンを押した場合は、電話帳の全データが表示されます。

| Attp://192.168.1.16:8080 - Web Configuration - Microsoft Internet Explorer |          |  |
|----------------------------------------------------------------------------|----------|--|
| ファイル(E) 編集(E) 表示(V) お気に入り(A) ツール(D) ヘルブ(H)                                 |          |  |
| 😋 हरू - 🕤 - 🗷 📓 🐔 🔎 क्षेत्र 📌 इन्नाट्रीश 🤪 🔗 - 🌽 🖾 - 🔜 🎎 🦓                 | לענו 🕷   |  |
|                                                                            |          |  |
| 名前検索                                                                       | •名前山田    |  |
| • 名前 山田                                                                    |          |  |
| 枝索                                                                         | 便来       |  |
|                                                                            |          |  |
|                                                                            |          |  |
|                                                                            | <b>v</b> |  |
| (1) ページが表示されました                                                            |          |  |

3.検索情報に適合する電話帳が表示されます。

| 🚈 http://192.168.1.16:8080 - Web Configuration - Microsoft Internet Explorer | _ 🗆 ×             |
|------------------------------------------------------------------------------|-------------------|
| ファイル(E) 編集(E) 表示(V) お気に入り(A) ツール(E) ヘルブ(H)                                   |                   |
| 😋 RG • 🕤 - 💌 😰 🐔 🔎 HER 🤺 15502.00 🤣 🔗 😓 🗔 • 🛄 鑬 🖄                            | リンク <sup>20</sup> |
| <u></u> 電話帳                                                                  | *                 |
| 電話帳                                                                          |                   |
| 検索結果                                                                         |                   |
| • <u>1 山田 太</u> 卿<br>• <u>2 山田 花子</u>                                        |                   |
|                                                                              |                   |
| (1) かいがおまござかみ) ち (1) (1) (1) (1) (1) (1) (1) (1) (1) (1)                     | <u>×</u>          |
| 10 10 10 10 10 10 10 10 10 10 10 10 10 1                                     | · //              |

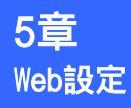

#### 電話番号検索

1.電話帳メニューより、"電話番号検索"をクリックしてください。

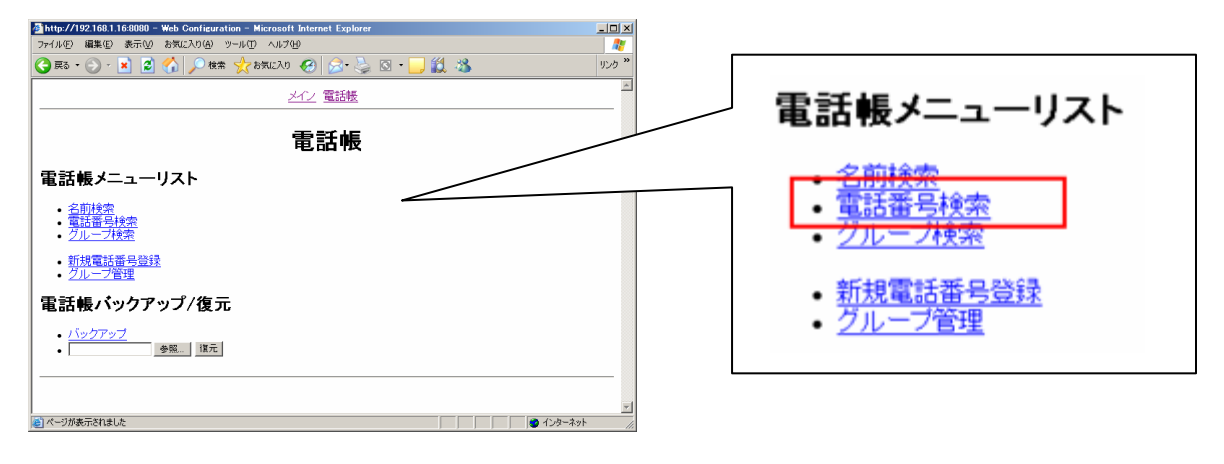

2. "電話番号"に、検索情報を入力し、『検索』ボタンを押してください。

入力された検索情報に前方一致する電話帳データが表示されます。

検索情報を未入力で、『検索』ボタンを押した場合は、電話帳の全データが表示されます。

| 🚈 http://192.168.1.16:8080 - Web Configuration - Microsoft Internet Explorer | ×                             |
|------------------------------------------------------------------------------|-------------------------------|
| ファイル(E) 編集(E) 表示(V) お気に入り(A) ツール(E) ヘルブ(H)                                   |                               |
| 😋 हुऊ • 🕤 - 🗷 🙎 🐔 🔎 क्षेक्र 🌟 तेन्न(20) 🤣 🍰 🧕 🖸 • 🛄 🔣 🖄                      | לכנו *                        |
|                                                                              |                               |
| 電話番号検索                                                                       | <ul> <li>電話番号 [03]</li> </ul> |
| • 電話番号 03                                                                    |                               |
|                                                                              | 検索                            |
| <ul> <li>ページが表示されました</li> </ul>                                              | <u></u>                       |

3.検索情報に適合する電話帳が表示されます。

| 🖉 http://192.168.1.16:8080 - Web Configuration - Microsoft Internet Explorer | - 🗆 🗵            |
|------------------------------------------------------------------------------|------------------|
| ファイル(E) 編集(E) 表示(M) お気に入り(A) ツール(I) ヘルプ(H)                                   | <b>1</b>         |
| 😋 हुइ - 🕤 - 🖹 📓 🏠 🔎 क्षें# 🌟 वेस्ट्राट्रेश 🥵 🍰 🖸 - 🛄 🎉 🦓                     | リンク <sup>≫</sup> |
|                                                                              | 4                |
|                                                                              | _                |
| 雷話帳                                                                          |                  |
|                                                                              |                  |
| 検索結果                                                                         |                  |
| • <u>1 山田 本</u> 野                                                            |                  |
|                                                                              |                  |
|                                                                              |                  |
|                                                                              |                  |
| <u> </u>                                                                     | -                |
| 🙆 ページが表示されました                                                                | 11.              |

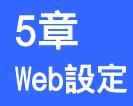

- グループ検索
- 1. 電話帳メニューより、"グループ検索"をクリックしてください。

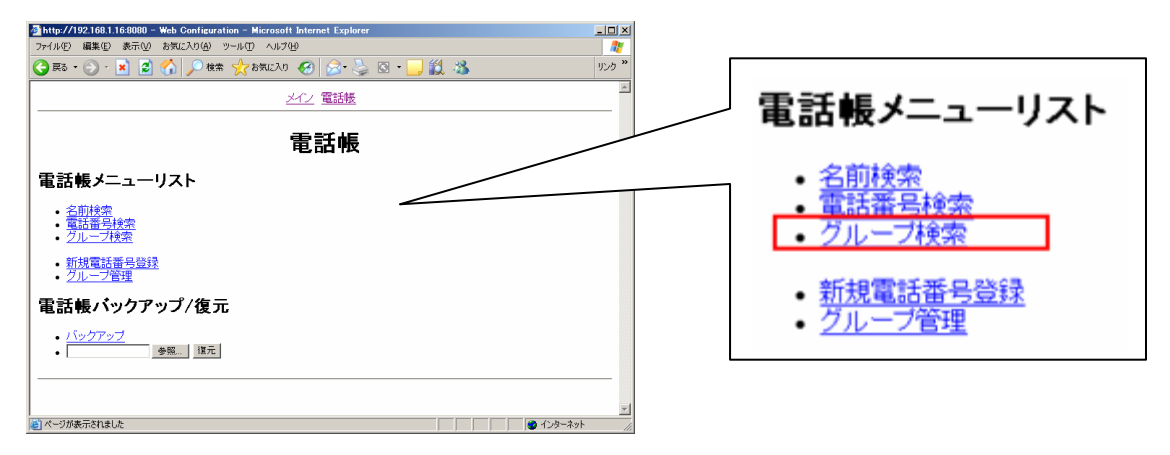

2. "グループ"を選択し、『検索』ボタンを押してください。

| Mittp://192.168.1.16:8080 - Web Configuration - Microsoft Internet Explorer |                  |
|-----------------------------------------------------------------------------|------------------|
| ファイル(E) 編集(E) 表示(V) お気に入り(A) ツール(T) ヘルブ(H)                                  |                  |
| 😋 हरू • 🕞 - 💌 😰 🏠 🔎 ११.२१ 🌪 ४५,२२३ 🏈 🔗 🍃 🥥 • 🛄 鑬 🦄                          | לענו 🐃           |
|                                                                             |                  |
| グループ検索                                                                      | • グループ 0. グループ 🖃 |
| ・グルーフ 0. グルーフ 💌                                                             |                  |
| <u>該</u> 茶                                                                  | 検索               |
| () パーブが表示が良いか                                                               |                  |

#### 3.検索情報に適合する電話帳が表示されます。

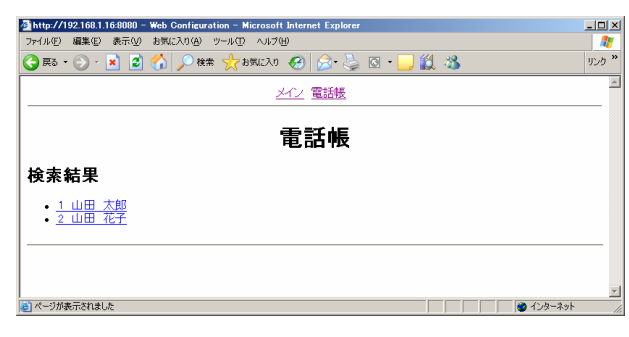

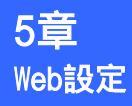

#### 電話帳の編集・削除

1. 電話帳の検索結果から、編集・削除を行う対象をクリックしてください。

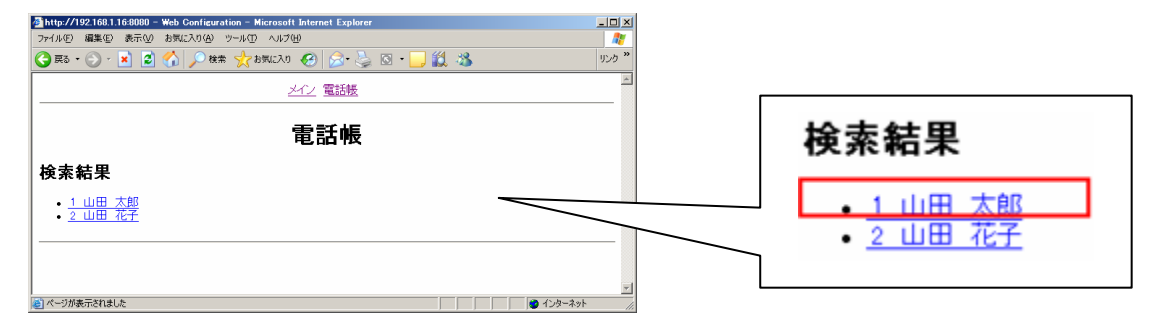

#### 2.電話帳の編集画面が表示されます。

| http://192.168.1.16:8080 - Web Configuration - Microsoft Internet Explorer |                                       |
|----------------------------------------------------------------------------|---------------------------------------|
| ファイル(E) 編集(E) 表示(M) お気に入り(A) ツール(D) ヘルグ(H) 🦓                               |                                       |
| ③尿る • ② · ▲ 図 公 20 検索 ☆ お気に入り ④ ② · ◎ 図 • □ 20 3                           |                                       |
| <u></u> 当                                                                  | <ul> <li>名前</li> <li>山田 太郎</li> </ul> |
| 電話帳                                                                        | <ul> <li>読み力ナ (*?*) うロク</li> </ul>    |
|                                                                            | <ul> <li>電話番号 0312345691</li> </ul>   |
| • 名前 山田 太海<br>- 結為4寸+ (2797 2010                                           | <ul> <li>グループ 0. グループ I</li> </ul>    |
| - 電話番号 [3312345691<br>・ グループ [0. グループ ]                                    | • 短稲番号  不使用 🔟                         |
| • 短縮番号  不使用 I                                                              |                                       |
| 変更 キャンセル 削除                                                                | 変更 キャンセル 削除                           |
|                                                                            |                                       |
| ▼<br>■ ページが未完れました<br>● インターネット                                             |                                       |

#### [入力項目]

| 項目   | 説明                                              |
|------|-------------------------------------------------|
| 名前   | 名前を入力してください。                                    |
| 読みカナ | 名前の読みカナを入力してください。(半角カタカナ、半角英数、半角記号)             |
| 電話番号 | <br> 電話番号を入力してください。(半角数字)                       |
| グループ | グループを選択してください。                                  |
| 短縮番号 | 短縮番号を選択してください。短縮番号を設定しない場合は、"不使用"を選択<br>してください。 |

3.編集する場合は、各項目に値を入力し、『変更』ボタンを押してください。

- 4. 削除する場合は、『削除』ボタンを押してください。
- 5.変更しない場合は、『キャンセル』ボタンを押してください。

ですうない。 文字入力で","、"<"、">"を使用すると、電話帳のバックアップ・復元時にデータが壊れる場合がありますので、文字入力には使用しないでください。また、コピー&ペーストも使用しないで ください。

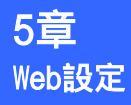

#### 電話帳の新規登録

#### 1.電話帳メニューより、"新規電話番号登録"をクリックしてください。

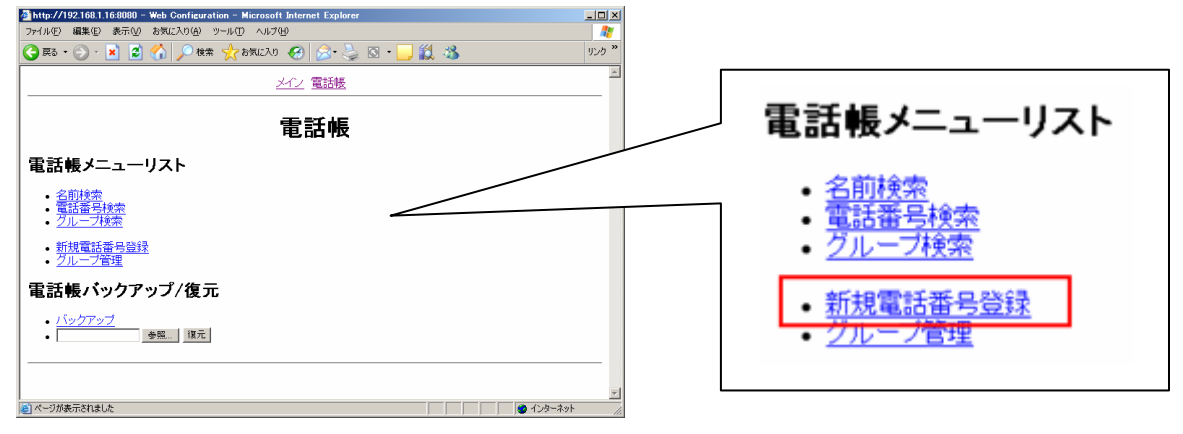

#### 2.新規電話番号登録画面が表示されます。

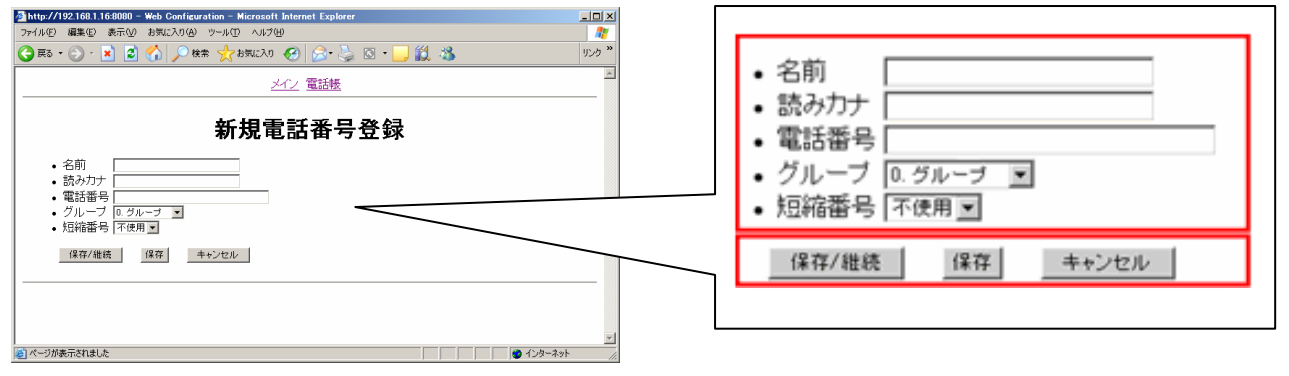

| [ | λ | J | 5 | 項 | 目 |
|---|---|---|---|---|---|
| - |   |   |   |   |   |

ъ

| 項目   | 説明                                              |
|------|-------------------------------------------------|
| 名前   | 名前を入力してください。                                    |
| 読みカナ | 名前の読みカナを入力してください。(半角カタカナ、半角英数、半角記号)             |
| 電話番号 | 電話番号を入力してください。(半角数字)                            |
| グループ | グループを選択してください。                                  |
| 短縮番号 | 短縮番号を選択してください。短縮番号を設定しない場合は、"不使用"を選択してく<br>ださい。 |

- 3.続けて電話帳の登録を行う場合は、各項目に値を入力し『保存/継続』ボタンを押してください。
- 4.1件だけ電話帳の登録を行う場合は、各項目に値を入力し、『保存』ボタンを押してください。
- 5.電話帳を登録しない場合は、『キャンセル』ボタンを押してください。

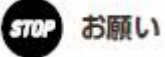

文字入力で","、"<"、">"を使用すると、電話帳のバックアップ・復元時にデータが壊れる場 合がありますので、文字入力には使用しないでください。また、コピー&ペーストも使用しないで ください。

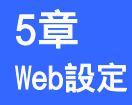

- グループの編集
- 1.電話帳メニューより、"グループ管理"をクリックしてください。

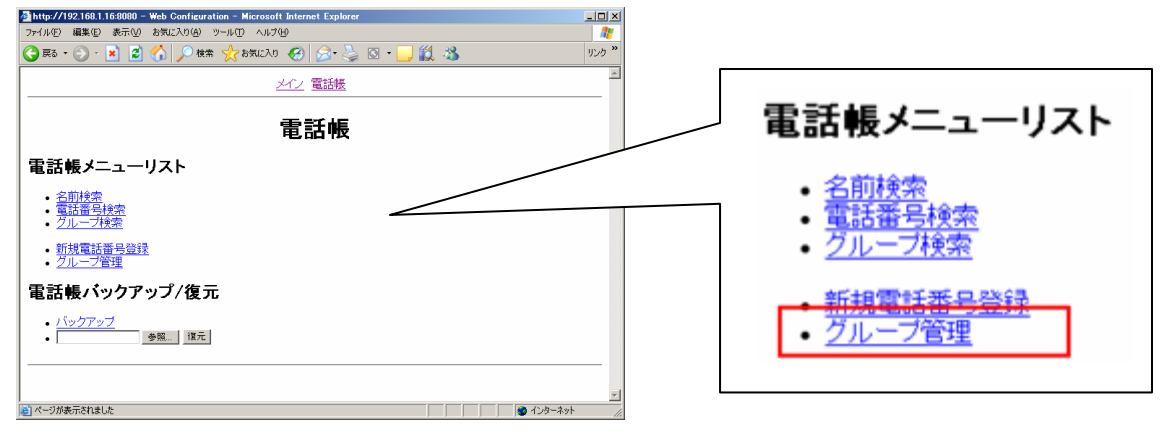

2.グループリスト中から編集を行うグループ名をクリックしてください。

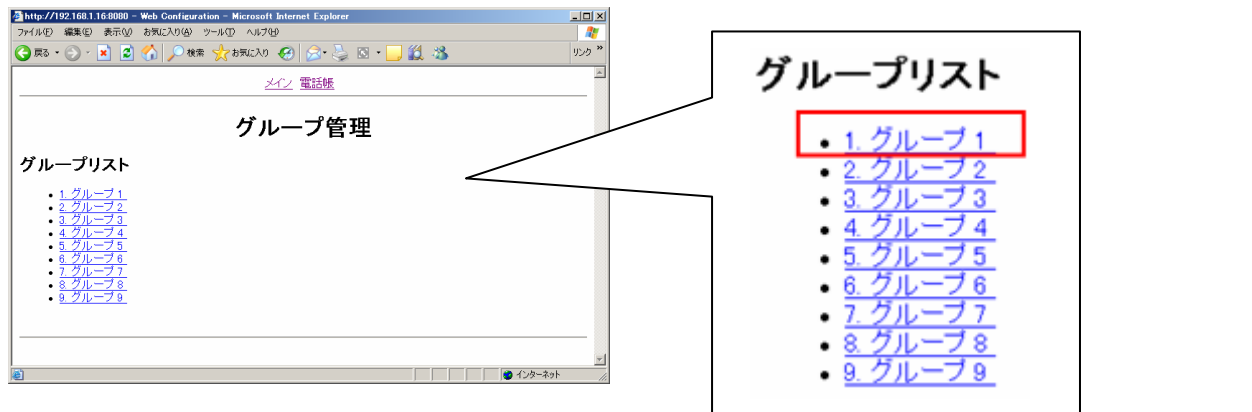

3.グループの編集画面が表示されます。

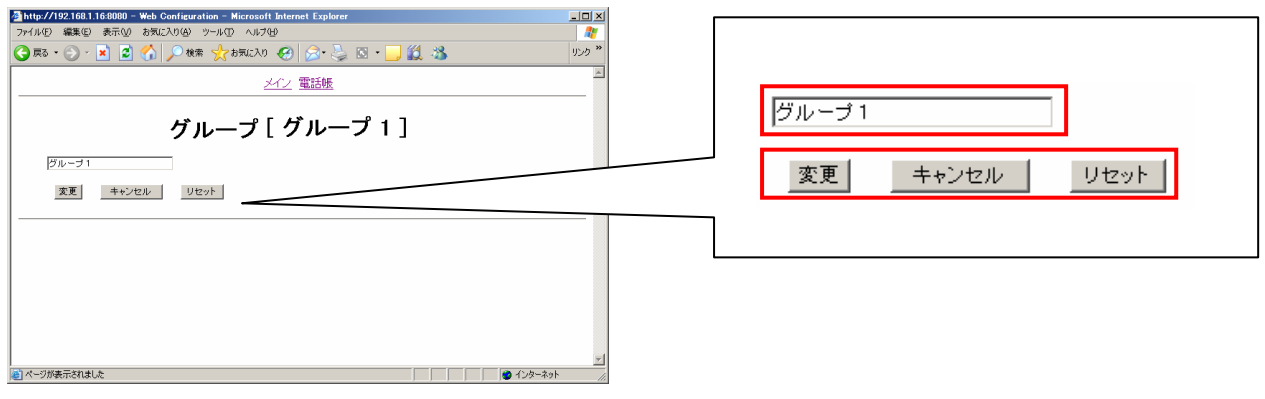

[入力項目]

| 項目    | 説明              |
|-------|-----------------|
| グループ名 | グループ名を入力してください。 |

4.グループ名を変更する場合は、新しいグループ名を入力し、『変更』ボタンを押してください。

- 5.グループ名をグループ[1~9]に戻す場合は、『リセット』ボタンを押してください。
- 6.グループを変更しない場合は、『キャンセル』ボタンを押してください。

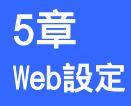

#### 電話帳のバックアップ

1.電話帳メニューより、"バックアップ"をクリックしてください。

| 🙆 http://192.168.1.16:8080 - Web Configuration - Microsoft Internet Explorer            |                                         |
|-----------------------------------------------------------------------------------------|-----------------------------------------|
| ファイル(E) 編集(E) 表示(M) お気に入り(A) ツール(E) ヘルプ(H)                                              |                                         |
| 🔾 हरू • 🕤 - 🖹 🖉 🕎 🔎 श्रेक्ष 🧙 केन्नाट२० 🤣 🎅 • 🦕 🖾 • 🔜 🏭 🦓                               | י לעון                                  |
| <u>メイン</u> 電話帳                                                                          | A                                       |
|                                                                                         |                                         |
| 電話帳                                                                                     |                                         |
| 電話帳メニューリスト                                                                              | 電話帳バックアップ/復元                            |
| - 名前後索<br>- 電話番号検索<br>- <u>グループ検索</u>                                                   | 15-57-7                                 |
| <ul> <li>         ・         <u>が規電話番号登録</u>         ・         <u>グループ管理</u> </li> </ul> | • バックアック 参照 復元                          |
| 電話帳バックアップ/復元                                                                            |                                         |
| - <u>バックアップ</u><br>- タ版 版元                                                              |                                         |
|                                                                                         | -                                       |
|                                                                                         | <u>×</u>                                |
| ● ページが表示されました                                                                           |                                         |
| 2 バックアップの形式(vCard形式又はCSV形                                                               | 形式)を選び クリックしてください                       |
| http://192.168.1.16:8080 - Web Configuration - Microsoft Internet Explorer              |                                         |
| 7ァイル(印) 編集(印) 表示(1) お気に入り(1) ツール(1) ヘルグ(1)                                              |                                         |
| (3) Rã • (5) - × 2 (3) / 12 kk ☆ 8 Rúc λ 1 (20)                                         | 928                                     |
| メイン 電話帳                                                                                 |                                         |
| a=14                                                                                    |                                         |
| ■ 電話版                                                                                   | - パックアップ                                |
| バックアップ                                                                                  | **//////                                |
| • <u>vCard形式バックアップ</u>                                                                  |                                         |
| <ul> <li><u>OSV形式バックアップ</u></li> </ul>                                                  | <ul> <li>vCard形式(ハックアッフ)</li> </ul>     |
| 展る                                                                                      | <ul> <li><u>CSV形式/\ックアッフ</u></li> </ul> |
|                                                                                         |                                         |
| 🔊 //Элждлэглавье                                                                        |                                         |

3. 『保存』ボタンを押してファイルを保存してください。

| 77176097770~15                                                        | <u>×</u>                                    |
|-----------------------------------------------------------------------|---------------------------------------------|
| このファイルを開くか、または保存しますか?                                                 |                                             |
| 名前: pb_backup.vcf<br>種類: vCard ファイル 191 バイト<br>発信元: 192168.1.16       |                                             |
| ■「駅への<br>「戸 この種類のファイルであれば常に警告する(W)                                    | (保存(5))                                     |
| インターネットのファイルは役に立ちますが、<br>起こすものもあります。発信元が信頼できた<br>存したりしないでください。他の中国の見想 | ファイルによってはコンピューダに問題を<br>20、5場合は、このファイルを開いたり保 |

4.ファイルのバックアップ先を選択し、ファイル名を入力し『保存』ボタンを押してください。 バックアップを開始します。

| 名前を付けて保存                                           |             |   |       | ?     | × |
|----------------------------------------------------|-------------|---|-------|-------|---|
| 保存する場所①:                                           | 🕒 マイ ドキュメント | • | + 🖻 💣 | •     |   |
| AirMagnet My eBooks My GOLD Mork マイ ピクチャ マイ ミュージック | ፪_電話帳.vcf   |   |       |       |   |
| 771世纪(1)                                           |             |   |       | 保存(S) |   |
| ファイルの種類(工):                                        | vCard ファイル  |   |       | キャンセル |   |

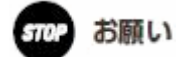

故障の原因となりますので、電話帳のバックアップ/復元中は、本商品の電源を切らないでくださ い。

の)) お知らせ

電話帳のバックアップ中は、発信または着信操作ができませんのでご注意ください。

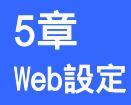

#### 電話帳の復元

1.電話帳メニューより、『参照』ボタンを押してください。

| Attp://192.168.1.16:8080 - Web Configuration - Microsoft Internet Explorer |              |                                           |
|----------------------------------------------------------------------------|--------------|-------------------------------------------|
| ファイル(E) 編集(E) 表示(V) お気に入り(A) ツール(E) ヘルプ(H)                                 | <b>A</b> 27  |                                           |
| 🔾 RG = 🕞 - 🗷 🙎 🏠 🔎 té# 🌟 titiklu 🤣 🍰 - 🦕 🖏 🐁                               | リンク <b>※</b> |                                           |
| <u></u>                                                                    |              |                                           |
| 電話帳                                                                        |              |                                           |
| 電話帳メニューリスト                                                                 |              | 雷託嶋バックマップ/復元                              |
| - <u>名前後常</u><br>- <u>電話書名検索</u><br>- 711 14表                              |              | 电山報ハリノリノンノ後ル                              |
| - <u>274</u> - 264<br>- 新規電話番号登録<br>- 204- プ管理                             |              | <ul> <li>バックアップ</li> <li>チャワーク</li> </ul> |
| 電話帳バックアップ/復元                                                               |              | · See. Tare                               |
| バックアップ     参照    頃元                                                        |              |                                           |
|                                                                            |              |                                           |
| 🖻 ページが表示されました                                                              | ● インターネット // |                                           |

2.ファイルの選択画面が表示されます。復元に使用する電話帳データファイル(vCard形式又はCSV 形式)を選択し、『開く』ボタンを押してください。

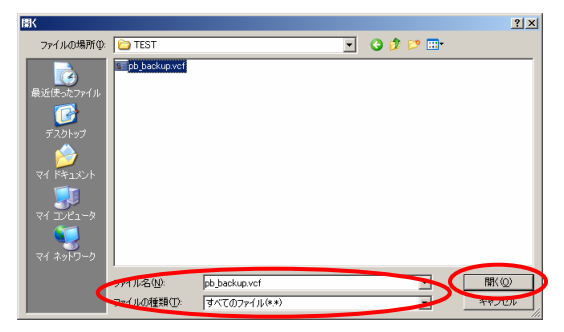

3.『復元』ボタンを押してください。電話帳の復元を開始します。

| 🚰 http://192.168.1.16:8080 – Web Configuration – Microsoft Internet Explorer |                            |                                  |
|------------------------------------------------------------------------------|----------------------------|----------------------------------|
| ファイル(圧) 編集(圧) 表示(い) お気に入り(点) ツール(肛) ヘルブ(い)                                   | AU                         |                                  |
| 🔾 RA + 🕥 - 💌 📓 🐔 🔎 HER 🌟 BAULZO 🤣 🔗 😓 🖾 - 🛄 🏭 🦓                              | りン <b>ク </b> <sup>30</sup> |                                  |
| 重話帳                                                                          | <u>×</u>                   |                                  |
| 電話帳                                                                          |                            |                                  |
| 電話帳メニューリスト                                                                   |                            | 雷៍手帳バックアップ/復元                    |
|                                                                              |                            |                                  |
|                                                                              |                            | バックマッチ                           |
| 新規電話番号登録           · クループ管理                                                  |                            |                                  |
| 電話帳バックアップ/復元                                                                 |                            | • C: #Document and Set SAR. 187L |
| バックアップ     D2100curent and Set 参照 第元                                         |                            |                                  |
|                                                                              |                            |                                  |
|                                                                              | <u>~</u>                   |                                  |
| 😢 ページが表示されました 🛛 🖉 インター                                                       | -ネット //                    |                                  |

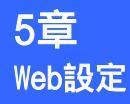

4.復元が完了すると、下記のようなダイアログボックスが表示されます。

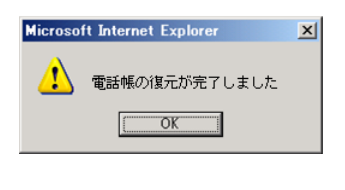

お願い 携帯電話からエクスポートした電話帳データ(vCard形式)をこの操作( 電話帳の復元)を行う STOP ことにより取り込むことができますが、正しく認識ができない場合があります。

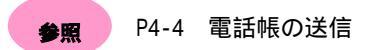

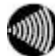

あ知らせ 漢字は、JIS第一水準(2965文字)・第二水準(3390文字)を使用できます。 電話帳の復元中は、発信または着信操作ができませんのでご注意ください。

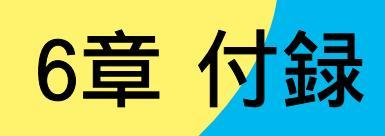

# エラーメッセージ表示時の対処法

| 項目                         |                | エラーメッセージ                                      | 対処法                                                                 |  |  |  |  |  |
|----------------------------|----------------|-----------------------------------------------|---------------------------------------------------------------------|--|--|--|--|--|
| 番号設定:<br>内線番号指定            | 内線番号が登<br>います  | 経録されていないか無効になって                               | ひかり電話対応機器に内線番号が設定されていない、<br>または無効になっています。ひかり電話対応機器の設<br>定を確認してください。 |  |  |  |  |  |
|                            | その内線番号         | は使用中です                                        | 他機で使用中です。使用可能な内線番号を入力してく<br>ださい。                                    |  |  |  |  |  |
| 番号設定:<br>内線番号選択            | 登録可能な番         | 号はありません                                       | 内線番号がすべて登録済みです。ひかり電話対応機器<br>の設定を確認してください。                           |  |  |  |  |  |
| 暗号化:<br>WEP:WEPキー 1~4      | WEPキーの長        | さが違います                                        | 暗号化ビット長で指定した文字数で入力されていません。正しいWEPキーを入力してください。                        |  |  |  |  |  |
| 暗号化:<br>WPA-PSK:<br>事前共有キー | 8-63文字で値       | 重を入力してください                                    | 未入力、または入力可能文字数以外で入力されました。8から63文字で値を入力してください。                        |  |  |  |  |  |
| 管理者パスワード                   | 正しいパスワ         | リードを入力してください                                  | パスワードが間違っています。正しいパスワードを入<br>力してください。初期値は000000(ゼロ6つ)です。             |  |  |  |  |  |
| 管理者<br>パスワード変更             | 管理者パスワ<br>さい   | ワードは5から7桁で設定してくだ                              | 未入力、または入力可能文字数以外で入力されました。5から7桁で入力してください。                            |  |  |  |  |  |
| 初期化用<br>パスワード              | 正しいパスワ         | リードを入力してください                                  | パスワードが間違っています。正しいパスワードを入<br>力してください。初期化用パスワードは 37412196(8<br>桁)です。  |  |  |  |  |  |
| 初期設定ツール:                   | 初期設定ツー         | -ル : 送信エラー                                    | 保存する電話帳データがありません。1件も電話帳デ                                            |  |  |  |  |  |
| 電話帳の保存                     | 本商品 : 電話<br>しま | 5帳データのバックアップに失敗<br>こした                        | ータかない場合は電話帳の保存はできません。                                               |  |  |  |  |  |
| 初期設定ツール:                   | 初期設定ツー         | -ル:書き込みエラー                                    |                                                                     |  |  |  |  |  |
| 電話帳の送信                     | 本商品:下記         | 已参照                                           |                                                                     |  |  |  |  |  |
|                            | CSV形式          | 電話帳データのリストアに失敗<br>しました。電話番号に無効な文<br>字が入っています。 | 電話番号に、半角数字・半角*・半角#以外が入っていま<br>す。電話帳ファイルを確認してください。                   |  |  |  |  |  |
|                            |                | 電話帳データのリストアに失敗<br>しました。ファイルを確認して              | 電話番号が抜けているデータがあります。電話帳ファ<br>イルを確認してください。                            |  |  |  |  |  |
|                            |                | ください。<br>                                     | 電話帳データに無効な文字列が入っています。電話帳<br>ファイルを確認してください。                          |  |  |  |  |  |
|                            |                | 電話帳データのリストアに失敗<br>しました。データの最大文字数<br>を超えています。  | 電話帳データが文字制限数を超えています。電話帳フ<br>ァイルを確認してください。                           |  |  |  |  |  |
|                            | vCard形式        | 電話帳データのリストアに失敗<br>しました。電話番号に無効な文<br>字が入っています。 | 電話番号に、半角数字・半角*・半角#以外が入っていま<br>す。電話帳ファイルを確認してください。                   |  |  |  |  |  |
|                            |                | 電話帳データのリストアに失敗<br>しました。ファイルを確認して              | 電話番号が抜けているデータがあります。電話帳ファ<br>イルを確認してください。                            |  |  |  |  |  |
|                            |                | ください。<br>                                     | 電話帳データのプロパティフォーマットが間違ってい<br>ます。(例:TEL TL)<br>電話帳ファイルを確認してください。      |  |  |  |  |  |
|                            |                | 電話帳データのリストアに失敗<br>しました。データの最大文字数<br>を超えています。  | 電話帳データが文字制限数を超えています。電話帳ファイルを確認してください。                               |  |  |  |  |  |

# エラーメッセージ表示時の対処法

| 項目                   |                | エラーメッセージ                                      | 対処法                                                                                                    |  |  |  |  |
|----------------------|----------------|-----------------------------------------------|----------------------------------------------------------------------------------------------------|--|--|--|--|
| 初期設定ツール:<br>初期設定     | 初期設定ツー         | ル:ファイルオープンエラー                                 | 無線LAN設定時に使用する無線LAN設定情報ファイルが<br>ありません。ひかり電話対応機器附属「まるごと設定<br>ツール」を使用して、無線LAN設定情報ファイルを作成<br>してください。                                                                                       |  |  |  |  |
| 初期設定ツール:<br>初期設定完了後  | 登録可能な番         | 号はありません                                       | 内線番号がすべて登録済みです。ひかり電話対応機器<br>の設定を確認してください。                                                                                                    |  |  |  |  |
| Web設定ツール:<br>パスワード変更 | パスワード変         | 更に失敗しました                                      | "旧パスワード"に間違ったパスワードを入力、また<br>は"新パスワード"と"新パスワード(確認用)"が不<br>一致状態で、『変更』ボタンが押されました。"旧パ<br>スワード"には正しいパスワードを入力してくださ<br>い。初期値は 0000(ゼロ4つ)です。"新パスワー<br>ド"と"新パスワード(確認用)"には同一のパスワ<br>ードを入力してください。 |  |  |  |  |
| Web設定ツール:<br>電話帳新規電話 | 名前<br>読みカナ     | 文字数の制限を超えています                                 | 入力可能文字数(16文字/32バイト)を超えて入力されま<br>した。入力可能文字数以内で入力してください。                                                                                                    |  |  |  |  |
| 番号登録/編集<br>          | 電話番号           | 電話番号を入力して下さい                                  | 未入力で『保存』ボタンが押されました。電話番号は<br>必ず入力してください。                                                                                                    |  |  |  |  |
| Web設定ツール:<br>グループ管理  | グループ名を         | 入力してください                                      | 未入力で『変更』ボタンが押されました。グループ名<br>を入力して下さい。グループ名をグループ[1~9]に戻<br>す場合は、『リセット』ボタンを押してください。                                                                                                    |  |  |  |  |
| Web設定ツール:            | Web設定ツーノ       | レ: 登録がありません                                   | バックアップする電話帳データがありません。1件も電<br>話帳データがない場合は電話帳バックアップできませ<br>ん。                                                                                                    |  |  |  |  |
| 電話帳<br>バックアップ        | 本商品 : 電話<br>しま | 帳データのバックアップに失敗<br>した                          |                                                                                                    |  |  |  |  |
| Web設定ツール:            | Web定ツール        | :電話帳の復元が失敗しました                                |                                                                                                    |  |  |  |  |
| 電詰帳復兀                | 本商品:下記         | 参照                                            |                                                                                                    |  |  |  |  |
|                      | CSV形式          | 電話帳データのリストアに失敗<br>しました。電話番号に無効な文<br>字が入っています。 | 電話番号に、半角数字・半角*・半角#以外が入っていま<br>す。電話帳ファイルを確認してください。                                                                                                    |  |  |  |  |
|                      |                | 電話帳データのリストアに失敗<br>しました。ファイルを確認して              | 電話番号が抜けているデータがあります。電話帳ファ<br>イルを確認してください。                                                                                                    |  |  |  |  |
|                      |                | ください。<br>                                     | 電話帳データに無効な文字列が入っています。電話帳<br>ファイルを確認してください。                                                                                                    |  |  |  |  |
|                      |                | 電話帳データのリストアに失敗<br>しました。データの最大文字数<br>を超えています。  | 電話帳データが文字制限数を超えています。電話帳フ<br>ァイルを確認してください。                                                                                                    |  |  |  |  |
|                      | vCard形式        | 電話帳データのリストアに失敗<br>しました。電話番号に無効な文<br>字が入っています。 | 電話番号に、半角数字・半角*・半角#以外が入っていま<br>す。電話帳ファイルを確認してください。                                                                                                    |  |  |  |  |
|                      |                | 電話帳データのリストアに失敗<br>しました。ファイルを確認して              | 電話番号が抜けているデータがあります。電話帳ファ<br>イルを確認してください。                                                                                                    |  |  |  |  |
|                      |                | ください。<br>                                     | 電話帳データのプロパティフォーマットが間違ってい<br>ます。(例:TEL TL)<br>電話帳ファイルを確認してください。                                                                                                    |  |  |  |  |
|                      |                | 電話帳データのリストアに失敗<br>しました。データの最大文字数<br>を超えています。  | 電話帳データが文字制限数を超えています。電話帳フ<br>ァイルを確認してください。                                                                                                    |  |  |  |  |

#### **【アルファベット順】**

| ANY 接続拒否    | 無線 LAN 端末からの ANY 接続(どの無線 LAN アクセスポイントにも接続できる特殊な<br>SSID)を拒否する機能。                                                                              |
|-------------|----------------------------------------------------------------------------------------------------|
| CODEC       | COder DECoder の略。<br>デジタルビデオやオーディオデータの圧縮・伸張アルゴリズム。<br>本商品では、G.711μ-Law をサポートしている。                                                             |
| DHCP        | Dynamic Host Configuration Protocolの略。<br>端末装置に対し、動的に IP アドレスやネットマスクなどのネットワーク構成情報を<br>割り当てるための機能。(TCP/IP を使用する端末装置は、固有の IP アドレスを持つ<br>必要がある。) |
| DHCP クライアント | DHCP サーバにより IP アドレスを割り当てられるシステム。                                                                                                    |
| DHCP サーバ    | DHCPを用いて IP アドレスなどの設定を配布・管理するシステム。                                                                                                    |
| DNS         | Domain Name Systemの略。<br>IPアドレスではなく、ドメイン名による伝送路選択をする機能。                                                                                       |
| DNS サーバ     | ホスト名と IP アドレスとの対応表を持っており、ホスト名の問い合わせに IP アドレスを通知するサーバ。                                                                                         |
| IP          | Internet Protocol の略。<br>異なるネットワークの間でパケットの転送を行うための取り決めを表す。 IP アドレス<br>により相手先を判断する。                                                            |
| IP アドレス     | インターネット接続などの TCP/IP を使ったネットワーク上で、コンピュータなどを<br>識別するためのアドレス。32bit の値を持ち、8bit ずつ 10 進法で表現した数値を、<br>ピリオドで区切って表現する。(例:192.168.0.10)                |
| LAN         | Local Area Networkの略。<br>1つの建物内などに接続された、複数のパソコンやプリンタなどで構成されている小<br>規模なコンピュータネットワーク。                                                           |
| MAC アドレス    | ネットワーク上で、機器の区別をつけるためにハードウェア(LAN カードなど)につけ<br>られた固有のアドレス。利用者が、このアドレスを決めることはできない。                                                               |
| Ping        | Packet Internet Groperの略。「ピング」と呼ぶ。<br>端末間の接続が正常に行えるかどうかを試験するプログラム。                                                                            |
| SIP         | Session Initiation Protocolの略。<br>ひかり電話などに用いられる通話制御プロトコルの1つ。RFC3261で仕様が公開され<br>ている。                                                           |
| SIP ドメイン    | SIP ユーザにサービスを提供するドメイン。                                                                                                    |
| SSID        | 無線 LAN 通信で使用するネットワーク識別用 ID。                                                                                                    |
| тср         | Transmission Control Protocolの略。<br>データの転送を制御するプロトコル。送信先に接続してデータ送信する。受信側は受<br>け取ったパケットの到達確認を行い、エラーを訂正する機能を持つので、信頼性の高<br>い通信を実現できる。            |
| TCP/IP      | Transmission Control Protocol/ Internet Protocolの略。<br>  インターネットや LAN で一般的に使われているプロトコル。                                                       |
| ткір        | Temporal Key Integrity Protocolの略。<br>WPA-PSK で使用する暗号化方式。TKIP は、WEP でも使用されている RC4 という暗号化<br>アルゴリズムを採用している。                                    |
| Web プラウザ    | ホームページを見るためのアプリケーション。Internet Explorer がよく使われている。                                                                                             |
| WEP         | Wired Equivalent Privacyの略。<br>ユーザが指定した任意の文字列(WEPキー)を本商品とひかり電話対応機器に登録す<br>ることによって、WEPキーが一致した場合のみ通信できるようになる。                                   |
| WPA-PSK     | Wi-Fi Protected Access Pre-Shared Keyの略。<br>WPA セキュリティ設定の認証方法。Pre-Shared Key を使うので、認証サーバを用意し<br>なくても使用できる。                                    |

【あいうえお順】

| 暗号化         | 無線 LAN 通信の暗号化のこと。本商品の無線 LAN 通信の暗号化方式は「WEP」、<br>「WPA-PSK(TKIP)」の2種類に対応している。                                                                                                    |
|-------------|----------------------------------------------------------------------------------------------------|
| クライアント      | LAN などを構成するコンピュータの中で、主にサーバからの資源やサービス(ファイル<br>/データベース/メール/プリンタなど)を受けるコンピュータ。                                                                                                    |
| サプネットマスク    | IP アドレスのうち、何 bit がネットワークを識別するためのネットワークアドレス<br>に使用されるかを定義する数値。ネットワークアドレス以外の部分が、ネットワーク<br>内の個々のコンピュータを識別するホストアドレスになる。                                                                                |
| サーバ         | LAN などを構成するコンピュータの中で、主にクライアントに資源やサービス(ファイル/データベース/メール/プリンタなど)を提供するコンピュータ。インターネット上では、Web サーバがホームページを提供する。                                                                                           |
| シグナル(dBm)   | 無線 LAN の電波強度を表す。                                                                                                    |
| チャネル        | 無線通信では、使用する周波数帯域を分割して、それぞれの帯域で異なる通信を行う<br>ことができる。チャネルとは、その分割された個々の周波数帯域のこと。<br>複数の無線LANを狭いエリアで同時使用する場合は、それぞれに異なる周波数を割り<br>当てないと、無線干渉が発生して、通信速度が遅くなる場合がある。その場合、なる<br>べく各チャネルどうしの帯域が重ならないような使用を推奨する。 |
| デフォルトゲートウェイ | LAN 外のコンピュータへアクセスする際に使用する「出入り口」の代表となるコンピュータやルータなどの機器を指す。アクセス先の IP アドレスについて特定のゲートウェイを指定していない場合は、デフォルトゲートウェイに指定されているホストにデータが送信される。                                                                   |
| ドメイン        | 「領地」を意味し、ネットワーク関連では各ネットワークにおけるひとまとまりの管<br>理単位。                                                                                                    |
| ビーコン間隔      | ビーコンとは、無線 LAN クライアント機器の接続を容易にするために、アクセスポ<br>イントから定期的に流れるパケットのこと。ビーコン間隔とはその一定間隔の時間の<br>こと。                                                                                                    |
| ファームウェア     | 本商品を動作させるためのソフトウェア。                                                                                                    |
| プロキシサーバ     | 企業などの内部ネットワークとインターネットの境にあって、直接インターネットに<br>接続できない内部ネットワークのコンピュータに代わって、「代理」としてインター<br>ネットとの接続を行なうコンピュータのこと。                                                                                          |
| プロトコル       | 通信規約。複数のコンピュータが通信を行う時に、お互いに合わせておかなくてはな<br>らない通信手順。異なっている場合は通信することができない。                                                                                                    |
| ルータ         | 複数のネットワークを相互に接続し、データの転送先や経路を選択する装置。                                                                                                    |
| レジスタサーバ     | SIP のユーザ情報を登録・管理するサーバのこと。                                                                                                    |

# 索引

## $A \sim Z$

| DHCP                                            | 3-8        |
|-------------------------------------------------|------------|
| DNSサーバ1-3, 3                                    | 3-8        |
| IPアドレス1-3, 2-5, 3                               | 3-8        |
| MACアドレス1-3, 1-4, 2                              | 2-3        |
| Ping                                            | 2-5        |
| SIP                                             | - 0<br>3-9 |
| SIPドメイン 3-                                      | -10        |
| $\neg - \forall D$ 1-4 3                        | 3-9        |
| コーザアカウント                                        | 3-9        |
| コーザパスワード                                        | 3-9        |
| SSID 1-3 2-3 3                                  | , .        |
| TCP/IP 1-3 3                                    | , 0<br>3-8 |
| IIRI 1_1 F                                      | 5-2        |
| WEB $+$ – $J^{*}$ 1- $J$ 3-16 F                 | 5-2        |
| Web設定                                           | 5-2        |
|                                                 | 5-2<br>5-1 |
| - ハスノーレタテ - ・・・・・・・・・・・・・・・・・・・・・・・・・・・・・・・・・・・ | 5-4        |
| 電台帳の電台来早齢素                                      | 5-0        |
|                                                 |            |
| 电前帳のグルーク快系                                      | )-0<br>5 0 |
|                                                 | 9-ر<br>10  |
|                                                 | • 10       |
| クルーノ官理                                          | •11        |
|                                                 | •12        |
| 電話帳の復元                                          | -13        |
|                                                 | 3-6        |
| 暗亏化ヒット長                                         | 3-6        |
|                                                 | 3-7        |
| テフォルト运信キー                                       | 3-6        |
| WPA-PSK                                         | 3-7        |
| 事前共有キー3-6,3                                     | 3-7        |

# Б

| 暗号化 |  | 1-3, | 2-3, 3-6 |
|-----|--|------|----------|
|-----|--|------|----------|

## か

| 管理者パスワー | ド | <br> |   |       |   |   |     |   |     |   |       |   |     | 3-2, | 3- | 11  |
|---------|---|------|---|-------|---|---|-----|---|-----|---|-------|---|-----|------|----|-----|
|         | • | •    | • | <br>• | • | • | • • | • | • • | • | <br>• | • | • • | · _, | Ũ  | • • |

## t

| サーバ                 |
|---------------------|
| プロキシサーバ3-10         |
| レジスタサーバ3-10         |
| サブネットマスク1-3, 3-8    |
| シグナル1-3, 2-3        |
| 初期化3-17, 3-18, 3-20 |
| 初期化用パスワード3-18, 3-20 |

| 初期設定ツール3-15,4     | -2 |
|-------------------|----|
| 電話帳の保存4           | -3 |
| 電話帳の送信4           | -4 |
| 電話帳の転送4           | -6 |
| 初期設定 4            | -8 |
| ファームウェアバージョンアップ3- | 15 |

# た

| チャネル        | 1-3, | 2-3 |
|-------------|------|-----|
| デフォルトゲートウェイ | 1-3, | 3-8 |

# な

| ネットワーク検索 | 2-3, | 2-4 |
|----------|------|-----|
| ネットワーク接続 |      | 2-6 |
| 再接続      |      | 2-6 |
| 切断       |      | 2-6 |

# は

| バージョン               |
|---------------------|
| バージョンアップ 3-13, 3-15 |
| オフラインのバージョンアップ      |
| オンラインのバージョンアップ      |
| パスワードリセット 3-12      |
| 番号設定 1-7            |
| 内線番号指定1-7           |
| 内線番号選択 1-7          |
| ビーコン間隔1-3, 2-3      |
| プロファイル名1-3, 3-4     |

# ŧ

|  | モード |  |  |  | 1-3, | 2-3, | 3-6 |
|--|-----|--|--|--|------|------|-----|
|--|-----|--|--|--|------|------|-----|

## 5

| ログ表示 |   |  |  |  |  |  |  |  |  |  |   |   |   |   |  |  |  |  | 2-7 |
|------|---|--|--|--|--|--|--|--|--|--|---|---|---|---|--|--|--|--|-----|
| 全件削除 | È |  |  |  |  |  |  |  |  |  | • | • | • | • |  |  |  |  | 2-8 |

注 意 本商品は、外国為替および外国貿易法が定める規制貨物に該当いたします。 本商品は、国内でのご利用を前提としたものでありますので、日本国外へ持ち出す場合は、同法に基 づく輸出許可等必要な手続きをお取りください。 NOTICE This product, which is intended for use in Japan, is a controlled product regulated under the Japanese Foreign Exchange and Foreign Trade Law. When you plan to export or take this product out of Japan, please obtain a permission, as required by the Law and related regulations, from the Japanese Government.

当社ホームページでは、各種商品の最新の情報やバージョンアップサービスなどを提供しています。 本商品を最適にご利用いただくために、定期的にご覧いただくことをお勧めします。

当社ホームページ: 【NTT東日本】http://www.east-plus.com/ 【NTT西日本】http://www.ntt-west.co.jp/kiki/

使い方でご不明の点がございましたら、下記へお気軽にご相談ください。

NTT東日本エリア(北海道、東北、関東、甲信越地区)でご利用のお客様

本商品の取り扱いに関するお問い合わせ

### 000120-710444

対応時間は9:00~21:00 年末年始12月29日~1月3日は休業とさせていただきます。 携帯電話、PHS、050IP電話からご利用の場合03-5667-7200 (ご利用の際には、通話料がかかります)

故障に関するお問い合わせ

トークニイーナ

#### 000120-242751

24時間年中無休 故障修理等の対応時間は平日9:00~17:00 土・日・祝日および1月1日~1月3日は休業とさせていただきます。

NTT西日本エリア(東海、北陸、近畿、中国、四国、九州地区)でご利用のお客様

本商品の取り扱いに関するお問い合わせ

#### 000120-109217

携帯電話、PHS、050IP電話からのご利用は 東海、北陸、近畿、中国、四国地区 06-6341-5411(通話料がかかります) 九州地区

092-720-4862(通話料がかかります) 対応時間は9:00~21:00

年末年始12月29日~1月3日は休業とさせていただきます。

故障に関するお問い合わせ

000120-248995

24時間年中無休

電話番号をお間違えならないように、ご注意願います。

c2006 NTTEAST · NTTWEST

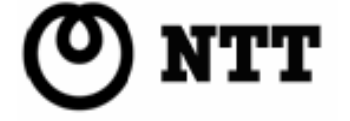